## **Precision 7750**

Setup and specifications guide

Regulatory Model: P44E Regulatory Type: P44E001

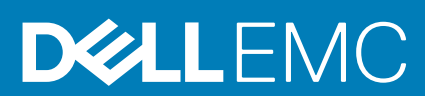

May 2020 Rev. A00

### Bemærk, forsigtig og advarsel

(i) BEMÆRK: En NOTE angiver vigtige oplysninger, som hjælper dig med at bruge produktet bedre.

FORSIGTIG: FORSIGTIG angiver enten en mulig beskadigelse af hardware eller tab af data, og oplyser dig om, hvordan du kan undgå dette problem.

ADVARSEL: ADVARSEL angiver risiko for tingskade, legemsbeskadigelse eller død.

© 2020 Dell Inc. eller deres associerede selskaber. Alle rettigheder forbeholdes. Dell, EMC, og andre varemærker er varemærker tilhørende Dell Inc. eller deres associerede selskaber. Andre varemærker kan være varemærker for deres respektive ejere.

## Contents

| 1 Konfigurer din computer   | 5       |
|-----------------------------|---------|
| 2 Chaseisoversigt           | 7       |
|                             | 7       |
| Set fra baira aida          | ······· |
| Set fra venetra sida        |         |
| Set ITa veristre side       |         |
| Vishing al handledsstøtte   |         |
| Dack view.                  | IZ      |
| Testeturgenusie             |         |
| rastaturgenveje             |         |
| 3 Tekniske specifikationer  |         |
| Processorer                 |         |
| Chipsæt                     |         |
| Operativsystem              |         |
| Hukommelse                  |         |
| Opbevaring                  |         |
| Audio and Speaker           |         |
| Grafik- og videocontroller  |         |
| Mediekortlæser              |         |
| Communications              |         |
| Porte og stik               |         |
| Power adapter               |         |
| Batteri                     |         |
| Mål og vægt                 |         |
| Tastatur                    |         |
| Berøringsplade              |         |
| Fingerprint reader          |         |
| Skærm                       |         |
| Kamera                      |         |
| Security                    |         |
| Service og support          |         |
| Computermiljø               |         |
| 4 Saftware                  | 27      |
| A Soluwale.                 |         |
| Download at windows-drivere |         |
| 5 Systemopsætning           |         |
| Startmenu                   |         |
| Navigationstaster           |         |
| Startrækkefølge             |         |
| BIOS-opsætning              |         |
| Oversigt                    |         |
| Startkonfiguration          |         |

| Integrerede enheder                                              |    |
|------------------------------------------------------------------|----|
| Lager                                                            |    |
| Skærm                                                            |    |
| Tilslutningsmuligheder                                           |    |
| Strømstyring                                                     |    |
| Sikkerhed                                                        |    |
| Adgangskode                                                      |    |
| Opdatering og gendannelse                                        |    |
| Systemadministration                                             |    |
| Tastatur                                                         |    |
| Funktionalitet før start                                         |    |
| Virtualiseringsunderstøttelse                                    | 40 |
| Ydeevne                                                          |    |
| System-logfil                                                    |    |
| Sådan opdateres BIOS'en i Windows                                |    |
| Opdatering af BIOS på systemer med Bitlocker aktiveret           |    |
| Opdatering af dit systems BIOS med en USB-stick                  | 42 |
| System- og opsætningsadgangskode                                 | 42 |
| Tildeling af en systemopsætningsadgangskode                      | 43 |
| Sletter eller ændrer en eksisterende systemopsætningsadgangskode |    |
| 6 Sådan får du hiæln                                             | 45 |
| Kontakt Dell                                                     |    |
|                                                                  |    |

## Konfigurer din computer

### Trin

1. Tilslut strømkablet.

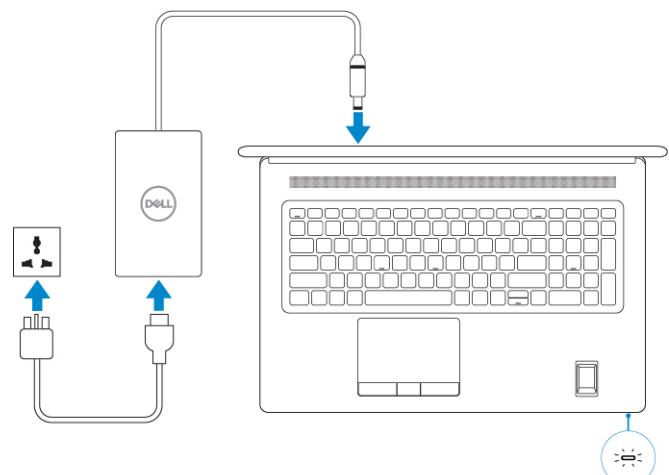

2. Tryk på tænd/sluk-knappen.

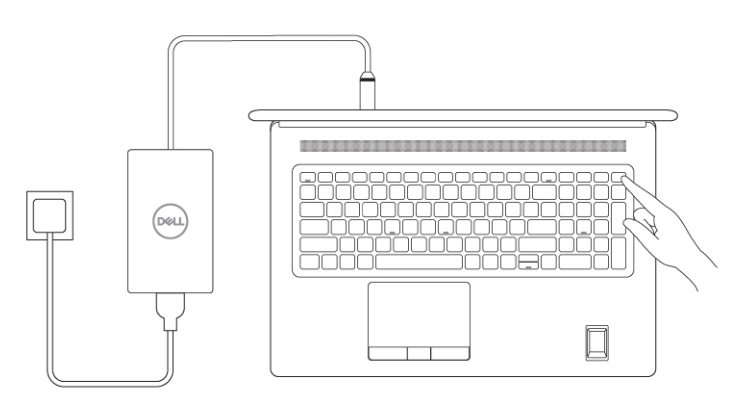

**3.** Afslut opsætning af Windows system.

Følg instruktionerne på skærmen for at færdiggøre opsætningen. Under opsætningen anbefaler Dell, at du:

- · Opretter forbindelse til et netværk for at få adgang til Windows-opdateringer.
  - **BEMÆRK:** Hvis du opretter forbindelse til et sikret trådløst netværk, skal du indtaste adgangskoden til det trådløse netværk, når du bliver bedt om det.
- Når du har oprettet forbindelse til internettet, skal du logge på din nuværende Microsoft-konto eller oprette en ny konto. Hvis du ikke har internetforbindelse, kan du oprette en offline-konto.
- Indtast dine kontaktoplysninger i skærmbilledet **Support og beskyttelse**.
- 4. Find og brug Dell-apps via startmenuen i Windows Anbefalet

### Tabel 1. Find Dell-apps

| Dell-apps | Detaljer                                                                                                    |
|-----------|----------------------------------------------------------------------------------------------------|
|           | Registrering af Dell-produkt<br>Registrer din computer hos Dell.                                                                                                    |
|           | <b>Dells Hjælp og Support</b><br>Få adgang til hjælp og support til din computer.                                                                                                    |
|           | SupportAssist<br>Udfører en proaktiv kontrol af computerens hardware- og<br>softwaretilstand.<br>(i) BEMÆRK: Du kan forny eller opgradere garantien ved<br>at klikke på garantiens udløbsdato under<br>SupportAssist. |
|           | <b>Dell Update</b><br>Opdaterer computeren med vigtige rettelser og enhedsdrivere,<br>når de bliver tilgængelige.                                                                                                    |
|           | <b>Dell Digital Delivery</b><br>Download applikationer samt softwareprogrammer, som du har<br>købt, men som ikke er forhåndsinstalleret på computeren.                                                                |

## 2

## Chassisoversigt

#### Emner:

- Display view
- Set fra højre side
- Set fra venstre side
- Visning af håndledsstøtte
- Back view
- Bottom view
- Tastaturgenveje

## **Display view**

#### Display view with RGB camera

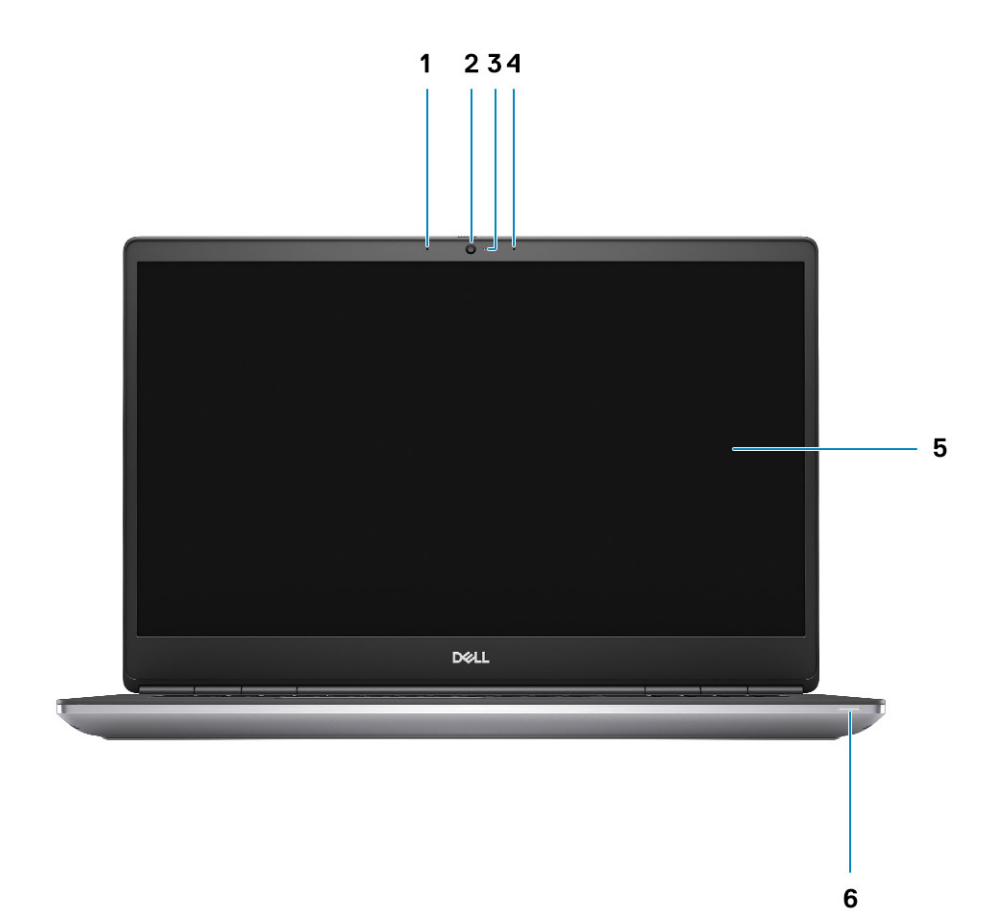

- 1. Microphone
- 2. Camera
- 3. Camera LED
- 4. Microphone
- 5. Display
- 6. Battery status light

### Display view with IR camera

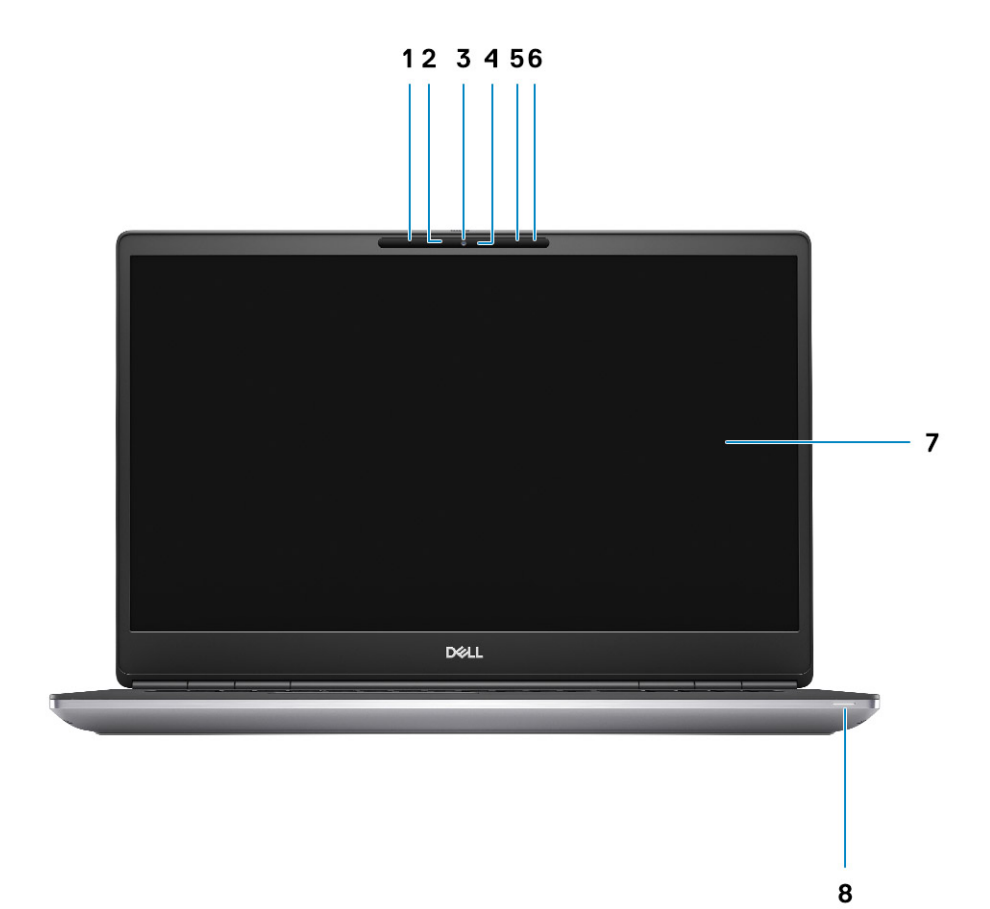

- 1. Microphone
- 2. IR camera sensor
- 3. Camera
- 4. Camera LED
- 5. Microphone
- 6. Proximity sensor
- 7. Display
- 8. Battery status light

## Set fra højre side

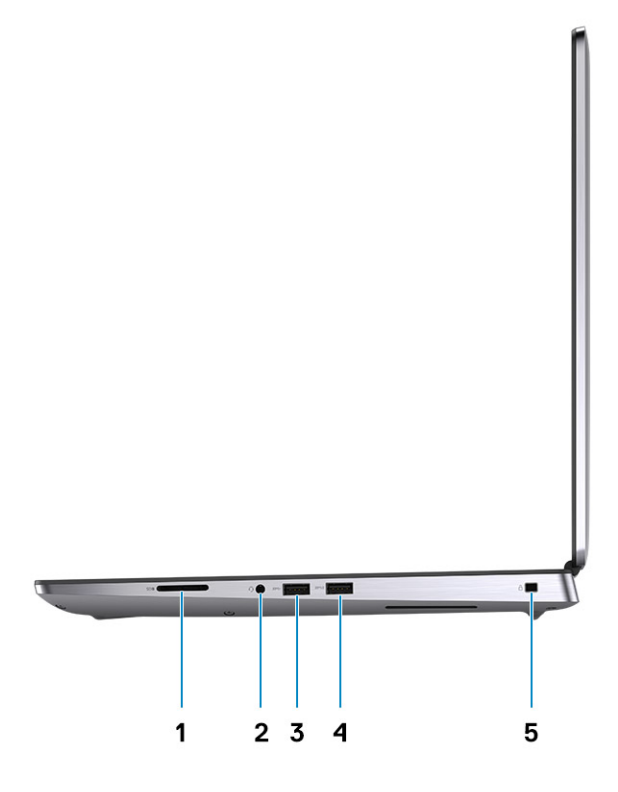

- 1. SD-kortlæser
- 2. Hovedtelefon-/mikrofonport
- 3. USB 3.2, 1. gen.-port (Type-A)
- 4. USB 3.2, 1. gen.-port (Type-A) med PowerShare
- 5. Kileformet slot til lås

### Set fra venstre side

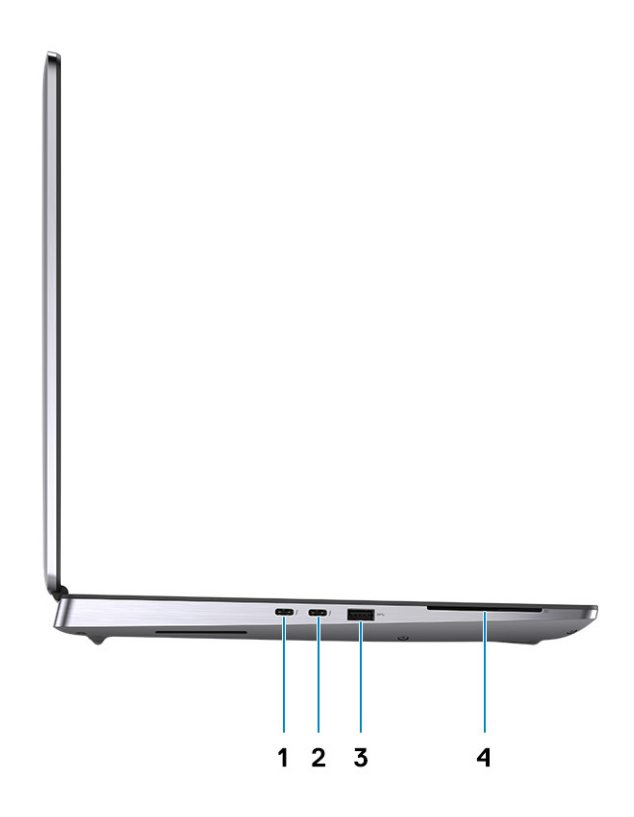

- 1. USB 3.2 Gen 2 Type-C Thunderbolt 3-port
- 2. USB 3.2 Gen 2 Type-C Thunderbolt 3-port
- 3. USB 3.2, 1. gen.-port (Type-A)
- 4. Smartcard-læser (valgfrit)

## Visning af håndledsstøtte

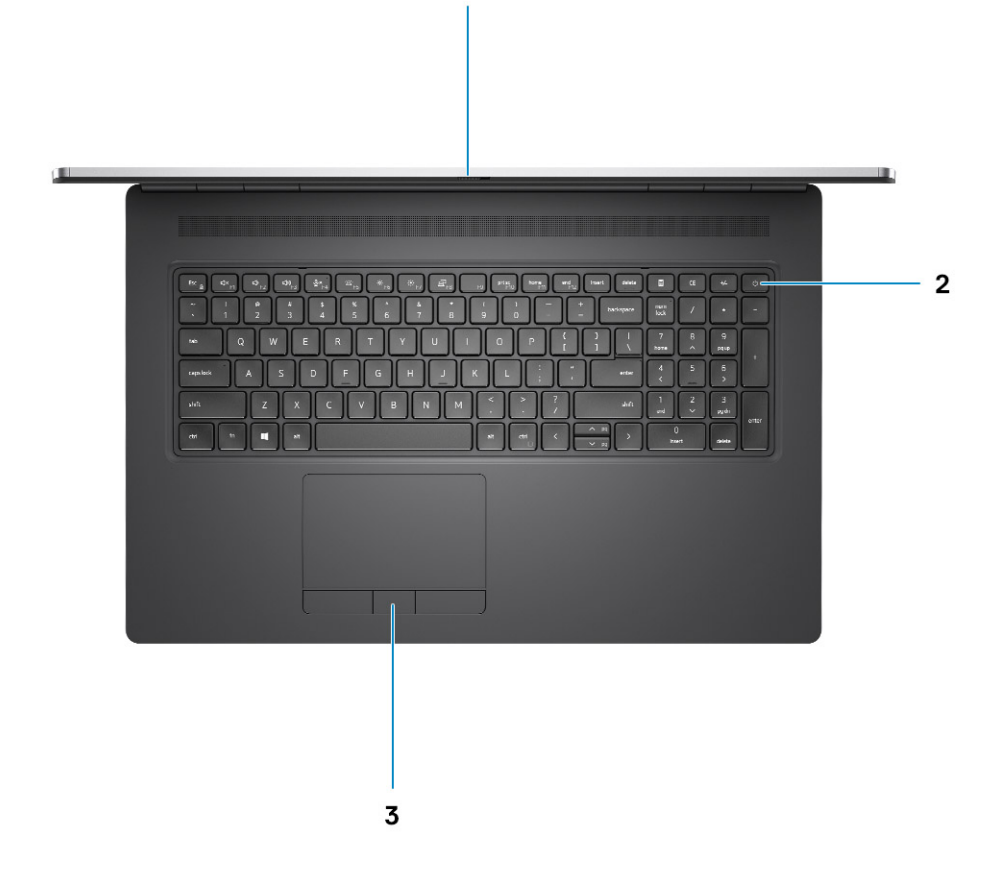

1

1. Kamera-lukker

- 2. Tænd/sluk-knap med valgfri fingeraftrykslæser
- 3. Pegefelt

## **Back view**

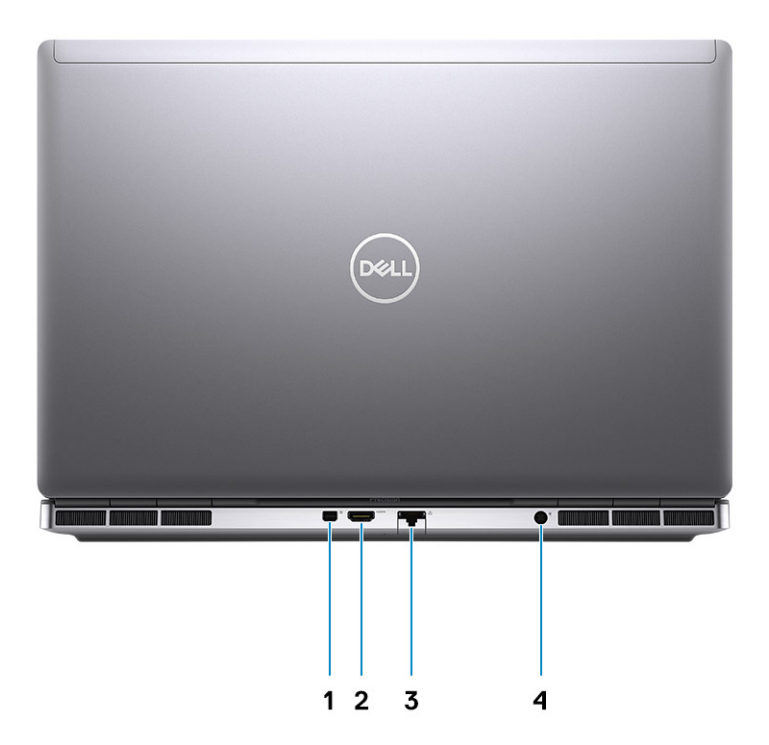

- 1. Mini DisplayPort 1.4
- 2. HDMI 2.0 port
- 3. Network port
- 4. Power adapter port

### **Bottom view**

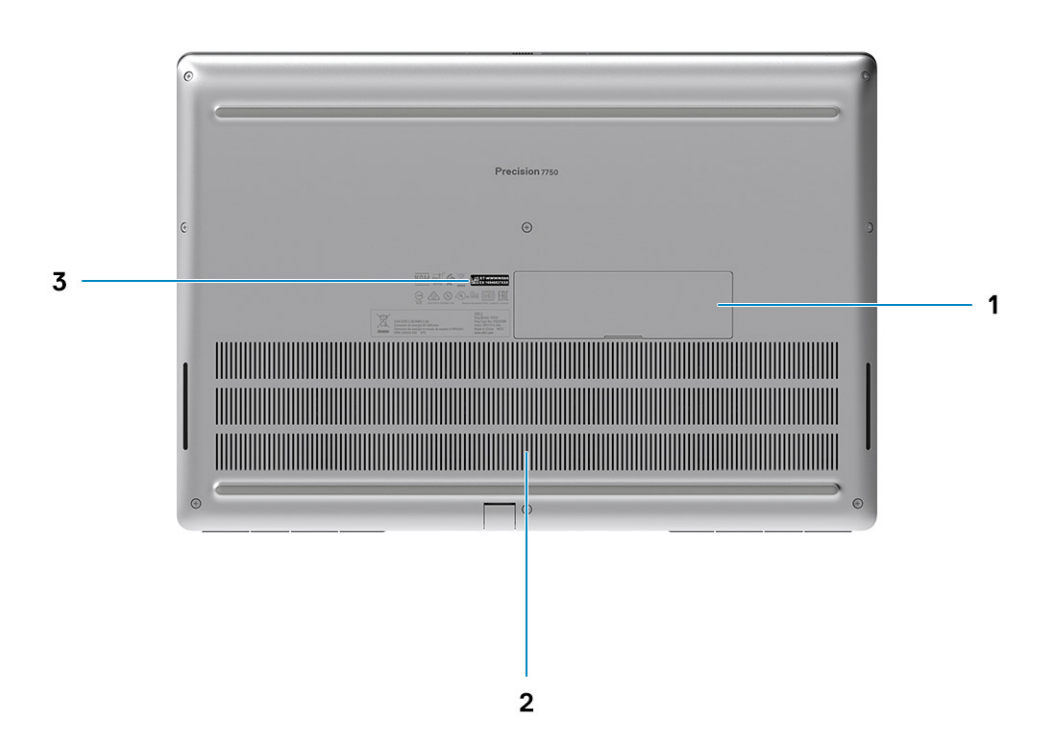

- 1. SSD door
- 2. Service tag label
- 3. Fan vent

## Tastaturgenveje

() BEMÆRK: Tegn på tastaturet kan være anderledes afhængigt af konfiguration af tastatursprog. Taster, der bruges som genvejstaster, forbliver de samme med alle sprogkonfigurationer.

#### Tabel 2. Liste over tastaturgenvejstaster

| Genvejstaster                        | Funktion                                                                                                    |
|--------------------------------------|----------------------------------------------------------------------------------------------------|
| Fn+ESC - Fn Lock                     | Tillader brugeren at skifte mellem <b>låste</b> og <b>ulåste</b> Fn-taster.                                                                                            |
| Fn+F1 - Lydløs                       | Fjerner/tilslutter midlertidigt lyd. Lydniveauet før lydløs vender<br>tilbage, efter lyden er tilsluttet igen.                                                         |
| Fn+F2 – Øgning/sænkning af lydstyrke | Formindsker lydstyrken indtil minimum/slukket er nået.                                                                                                    |
| Fn+F3 – Øgning/sænkning af lydstyrke | Forøger lydstyrken, indtil maksimum er nået.                                                                                                    |
| Fn+F4 – Mute mikrofon                | Dæmper den indbyggede mikrofon, så den ikke kan optage lyd. Der<br>er en LED-lampe på F4-funktionstasten, der underretter brugeren<br>om tilstanden af denne funktion: |

### Tabel 2. Liste over tastaturgenvejstaster(fortsat)

| Genvejstaster                            | Funktion                                                                                                    |
|------------------------------------------|----------------------------------------------------------------------------------------------------|
|                                          | <ul> <li>LED slukket = mikrofon kan optage lyd</li> <li>LED tændt = mikrofon dæmpet og kan ikke optage lyd</li> </ul>                                                                                                    |
| Fn+F6—Scroll lock                        | Brugt som Scroll Lock-tast.                                                                                                    |
| Fn+F8 – LCD- og projekter visning        | Bestemmer video-output til LCD og eksterne video-enheder når<br>tilknyttet og skærme tilstede.                                                                                                    |
| Fn+F9 – Søg                              | Imiterer Windows-tasten + F-tasteanslag for at åbne Windows<br>Search-dialogboksen.                                                                                                    |
| Fn+F10 – Tastatur baggrundsbelysning     | Bestemmer lysstyrkeniveauet af tastaturets oplysning/<br>baggrundsbelysning. Genvejstasterne går igennem de følgende<br>lysstyrketilstande, når de trykkes ned: Deaktiveret, Dæmpet, Lyst.<br>For flere oplysninger se Tastaturoplysning/Baggrundslys-afsnittet. |
| Fn+F11 - Udskriv skærmbillede            | Den bliver brugt som tast til at udskrive skærmbillede                                                                                                    |
| Fn+F12 - Indsæt                          | Den bliver brugt som tast til indsættelse                                                                                                    |
| Fn+RightCtrl – Kontekstmenu              | Den bliver brugt som tast til kontekstmenu. (a.k.a. Højre-klik menu)                                                                                                    |
| Fn+Venstre pil - Hjem                    | Den bliver brugt som tast til at gå til Hjem                                                                                                    |
| Fn+Højre pil - Slut                      | Den bliver brugt som tast til at gå til Slut                                                                                                    |
| Fn+B – Pause                             | Den bliver brugt som tast til pause Særligt, Fn+B = Pause og Fn<br>+Ctrl+B = Break.                                                                                                    |
| Fn+Piletast (Op) – Sænkning af lysstyrke | Formindsker optrapningen af LCD-lysstyrken for hvert tryk, indtil<br>minimum er nået. For oplysninger se LCD-lysstyrke-afsnittet.                                                                                                    |
| Fn+Piletast (Ned) – Øgning af lysstyrke  | Forøger optrapningen af LCD-lysstyrke for hvert tryk, indtil<br>maksimum er nået. For oplysninger se LCD-lysstyrke-afsnittet.                                                                                                    |
| Fn+Home - Radio Til/fra                  | Tænder og slukker for radioen. For eksempel WLAN, WWAN og Bluetooth.                                                                                                    |
| Fn+End - Dvale                           | Sætter systemet ind i ACPI S3 tilstand og vækker ikke systemet.                                                                                                    |

## Tekniske specifikationer

### Processorer

### Tabel 3. Processorer

| Processorer                                                  | Watt | Antal<br>kerner | Antal<br>thread<br>s | Hastighed               | Cache-lager | Integreret grafik       |
|--------------------------------------------------------------|------|-----------------|----------------------|-------------------------|-------------|-------------------------|
| 10 <sup>th</sup> Generation<br>Intel Core<br>i5-10400H, vPro | 45 W | 4               | 8                    | 2.60 GHz to 4.60<br>GHz | 8 MB        | Intel UHD Graphics 630  |
| 10 <sup>th</sup> Generation<br>Intel Core<br>i7-10750H       | 45 W | 6               | 12                   | 2.60 GHz to 5.0<br>GHz  | 12 MB       | Intel UHD Graphics 630  |
| 10 <sup>th</sup> Generation<br>Intel Core<br>i7-10850H, vPro | 45 W | 6               | 12                   | 2.70 GHz to 5.1 GHz     | 12 MB       | Intel UHD Graphics 630  |
| 10 <sup>th</sup> Generation<br>Intel Core<br>i7-10875H, vPro | 45 W | 8               | 16                   | 2.30 GHz to 5.10<br>GHz | 16 MB       | Intel UHD Graphics 630  |
| 10 <sup>th</sup> Generation<br>Intel Core<br>i9-10885H, vPro | 45 W | 8               | 16                   | 2.40 GHz to 5.30<br>GHz | 16 MB       | Intel UHD Graphics 630  |
| Intel Xeon<br>W-10855M, vPro                                 | 45 W | 6               | 12                   | 2.80 GHz to 5.10<br>GHz | 12 MB       | Intel UHD Graphics P630 |
| Intel Xeon<br>W-10885M, vPro                                 | 45 W | 8               | 16                   | 2.40 GHz to 5.30<br>GHz | 16 MB       | Intel UHD Graphics P630 |

## Chipsæt

### Tabel 4. Chipsæt

| Beskrivelse    | Værdier                                              |
|----------------|------------------------------------------------------|
| Chipsæt        | Intel WM490                                          |
| Processor      | 10 <sup>th</sup> Generation Intel Core i5/i7/i9/Xeon |
| DRAM-busbredde | 64-bit                                               |
| Flash EPROM    | 32 MB                                                |
| PCIe-bus       | Up to Gen3                                           |

## Operativsystem

- Windows 10 Home (64-bit)
- Windows 10 Professional (64-bit)
- Windows 10 Enterprise (64-bit)
- Windows 10 Pro Education (64-bit)
- Windows 10 China G-SKU (64-bit)
- · RHEL 8.2
- Ubuntu 18.04 SP1

## Hukommelse

### Tabel 5. Hukommelsesspecifikationer

| Beskrivelse                   | Værdier                                                                                                    |  |
|-------------------------------|----------------------------------------------------------------------------------------------------|--|
| Slots                         | Four-SODIMM slots                                                                                                    |  |
| Туре                          | Dual channel DDR4                                                                                                    |  |
| Hastighed                     | 2666 MHz, 2933 MHz, 3200 MHz                                                                                                    |  |
| Hukommelse (maksimum)         | 128 GB                                                                                                    |  |
| Hukommelse (minimum)          | 8 GB                                                                                                    |  |
| Hukommelsesstørrelse pr slot  | 4 GB, 8GB, 16 GB, 32 GB , 64 GB                                                                                                    |  |
| Understøttede konfigurationer | <ul> <li>8 GB, 1 x 8 GB, DDR4, 2666 MHz, ECC, SODIMM</li> <li>16 GB, 1 x 16 GB, DDR4, 2666 MHz, ECC, SODIMM</li> <li>32 GB, 1 x 32 GB, DDR4, 2666 MHz, ECC, SODIMM</li> <li>32 GB, 2 x 16 GB, DDR4, 2666 MHz, ECC, SODIMM</li> <li>32 GB, 4 x 8 GB, DDR4, 2666 MHz, ECC, SODIMM</li> <li>64 GB, 4 x 16 GB, DDR4, 2666 MHz, ECC, SODIMM</li> <li>128 GB, 4 x 32 GB, DDR4, 2666 MHz, ECC, SODIMM</li> <li>128 GB, 1 x 8 GB, DDR4, 2933 MHz, ECC, SODIMM</li> <li>16 GB, 1 x 16 GB, DDR4, 2933 MHz, ECC, SODIMM</li> <li>16 GB, 2 x 8 GB, DDR4, 2933 MHz, ECC, SODIMM</li> <li>16 GB, 2 x 8 GB, DDR4, 2933 MHz, ECC, SODIMM</li> <li>32 GB, 1 x 32 GB, DDR4, 2933 MHz, ECC, SODIMM</li> <li>32 GB, 1 x 32 GB, DDR4, 2933 MHz, ECC, SODIMM</li> <li>32 GB, 1 x 32 GB, DDR4, 2933 MHz, ECC, SODIMM</li> <li>32 GB, 2 x 16 GB, DDR4, 2933 MHz, ECC, SODIMM</li> <li>32 GB, 4 x 8 GB, DDR4, 2933 MHz, ECC, SODIMM</li> <li>64 GB, 4 x 16 GB, DDR4, 2933 MHz, ECC, SODIMM</li> <li>64 GB, 4 x 32 GB, DDR4, 2933 MHz, ECC, SODIMM</li> <li>64 GB, 1 x 16 GB, DDR4, 2933 MHz, Non-ECC, SODIMM</li> <li>128 GB, 1 x 32 GB, DDR4, 2933 MHz, Non-ECC, SODIMM</li> <li>32 GB, 1 x 32 GB, DDR4, 2933 MHz, Non-ECC, SODIMM</li> <li>32 GB, 1 x 8 GB, DDR4, 2933 MHz, Non-ECC, SODIMM</li> <li>32 GB, 1 x 32 GB, DDR4, 2933 MHz, Non-ECC, SODIMM</li> <li>32 GB, 1 x 32 GB, DDR4, 2933 MHz, Non-ECC, SODIMM</li> <li>32 GB, 1 x 32 GB, DDR4, 2933 MHz, Non-ECC, SODIMM</li> <li>32 GB, 1 x 32 GB, DDR4, 2933 MHz, Non-ECC, SODIMM</li> <li>32 GB, 2 x 16 GB, DDR4, 2933 MHz, Non-ECC, SODIMM</li> <li>32 GB, 4 x 8 GB, DDR4, 2933 MHz, Non-ECC, SODIMM</li> <li>32 GB, 4 x 8 GB, DDR4, 2933 MHz, Non-ECC, SODIMM</li> <li>32 GB, 4 x 8 GB, DDR4, 2933 MHz, Non-ECC, SODIMM</li> <li>32 GB, 4 x 8 GB, DDR4, 2933 MHz, Non-ECC, SODIMM</li> <li>4 GB, 4 x 16 GB, DDR4, 3200 MHz SuperSpeed, Non-ECC, SODIMM</li> <li>128 GB, 1 x 16 GB, DDR4, 3200 MHz SuperSpeed, Non-ECC, SODIMM</li> <li>16 GB, 1 x 16 GB, DDR4, 3200 MHz SuperSpeed, Non-ECC, SODIMM</li> </ul> |  |

#### Tabel 5. Hukommelsesspecifikationer(fortsat)

| Beskrivelse | Værdier                                                                                                    |  |
|-------------|----------------------------------------------------------------------------------------------------|--|
|             | <ul> <li>16 GB, 2 x 8 GB, DDR4, 3200 MHz SuperSpeed, Non-ECC, SODIMM</li> <li>32 GB, 4 x 8 GB, DDR4, 3200 MHz SuperSpeed, Non-ECC, SODIMM</li> </ul> |  |

### Opbevaring

Your computer supports the following configurations:

- M.2 2230, solid-state drive (class 35)
- M.2 2280, solid-state drive (class 40)
- M.2 2280, solid-state drive (class 50)

The primary drive of your computer varies with the storage configuration.

#### Tabel 6. Lagerspecifikationer

| Storage-type                                                 | Grænsefladetype | Kapacitet    |
|--------------------------------------------------------------|-----------------|--------------|
| M.2 2230, Gen 3 PCIe x4 NVMe, Class 35 solid-state drive     | Gen 3 PCIe NVMe | Up to 256 GB |
| M.2 2280, Gen 3 PCIe x4 NVMe, Class 40 solid-state drive     | Gen 3 PCIe NVMe | Up to 2 TB   |
| M.2 2280, Gen 3 PCIe x4 NVMe, Class 50 solid-state drive     | Gen 3 PCIe NVMe | Up to 1 TB   |
| M.2 2280, Gen 3 PCIe x4 NVMe, Class 40 SED solid-state drive | Gen 3 PCIe NVMe | Up to 1 TB   |

### **Audio and Speaker**

### Table 7. Audio specifications

| Description                | Values                             |
|----------------------------|------------------------------------|
| Туре                       | 4 Channel High Definition Audio    |
| Controller                 | Realtek ALC3281                    |
| Stereo conversion          | Supported                          |
| Internal interface         | High definition audio interface    |
| External interface         | Universal Audio Jack               |
| Speakers                   | 2                                  |
| Internal speaker amplifier | Supported (audio codec integrated) |
| External volume controls   | Keyboard shortcut controls         |
| Speaker output average     | 2 W                                |
| Speaker output peak        | 2.5 W                              |
| Subwoofer output           | Not supported                      |
| Microphone                 | Dual-array microphones             |

## Grafik- og videocontroller

### Tabel 8. Specifikationer for integreret grafikkort

| Integreret grafikkort   |                             |                      |                                        |  |
|-------------------------|-----------------------------|----------------------|----------------------------------------|--|
| Controller              | Ekstern skærmunderstøttelse | Hukommelsesstørrelse | Processor                              |  |
| Intel UHD Graphics 630  | mDP/HDMI/Type-C             | Shared system memory | 10th Generation Intel<br>Core i5/i7/i9 |  |
| Intel UHD Graphics P630 | mDP/HDMI/Type-C             | Shared system memory | Intel Xeon                             |  |

### Tabel 9. Specifikationer for dedikeret grafikkort

| Dedikeret grafikkort                   |                 |                          |                 |
|----------------------------------------|-----------------|--------------------------|-----------------|
| Controller Ekstern skærmunderstøttelse |                 | Hukommelsesstør<br>relse | Hukommelsestype |
| NVIDIA Quadro T1000                    | mDP/HDMI/Type-C | 4 GB                     | GDDR6           |
| NVIDIA Quadro RTX3000                  | mDP/HDMI/Type-C | 6 GB                     | GDDR6           |
| NVIDIA Quadro RTX4000                  | mDP/HDMI/Type-C | 8 GB                     | GDDR6           |
| NVIDIA Quadro RTX5000                  | mDP/HDMI/Type-C | 16 GB                    | GDDR6           |

### **Mediekortlæser**

Følgende tabel viser, hvilke mediekort der understøttes på din Precision 7750.

### Tabel 10. Specifikationer for mediekortlæser

| ard                                                                                             |
|-------------------------------------------------------------------------------------------------|
|                                                                                                 |
| cure Digital (SD)<br>cure Digital High Capacity (SDHC)<br>cure Digital Extended Capacity (SDXC) |
|                                                                                                 |

i BEMÆRK: Den maksimale kapacitet, der understøttes af mediekortet, varierer alt efter standarden af det mediekort, der er installeret i din computer.

## Communications

### Ethernet

### Table 11. Ethernet specifications

| Description   | Values                            |
|---------------|-----------------------------------|
| Model number  | Intel Ethernet Connection I219-LM |
| Transfer rate | 10/100/1000 Mbps                  |

### Wireless LAN module

### Table 12. Wireless LAN module specifications

| Description               | Values                                                                                                    |
|---------------------------|----------------------------------------------------------------------------------------------------|
| Model number              | Intel Wi-Fi 6 AX201                                                                                                    |
| Transfer rate             | Up to 2400 Mbps                                                                                                    |
| Frequency bands supported | 2.4 GHz/5 GHz                                                                                                    |
| Wireless standards        | <ul> <li>Wi-Fi 802.11a/b/g</li> <li>Wi-Fi 4 (WiFi 802.11n)</li> <li>Wi-Fi 5 (WiFi 802.11ac)</li> <li>Wi-Fi 6 (WiFi 802.11ax)</li> </ul> |
| Encryption                | <ul> <li>64-bit/128-bit WEP</li> <li>AES-CCMP</li> <li>TKIP</li> </ul>                                                                  |
| Bluetooth                 | Bluetooth 5.1                                                                                                    |

### **WWAN module**

#### Table 13. WWAN module specifications

| Description               | Values                                                                                                    |  |
|---------------------------|----------------------------------------------------------------------------------------------------|--|
| Model number              | Qualcomm Snapdragon X20 LTE (DW5821e)                                                                                                    |  |
| Transfer rate             | Up to 1 Gbps DL/150 Mbps UL (Cat 16)                                                                                                    |  |
| Frequency bands supported | <ul> <li>(1, 2, 3, 4, 5, 7, 8, 12, 13, 14, 17, 18, 19, 20, 25, 26, 28, 29, 30, 32, 38, 39, 40, 41, 42, 43, 46, 66)</li> <li>HSPA+ (1, 2, 4, 5, 6, 8, 9,19)</li> </ul> |  |
| Network standards         | <ul> <li>LTE FDD/TDD</li> <li>WCDMA/HSPA+</li> <li>GPS/GLONASS/Beidou/Galileo</li> </ul>                                                                              |  |
| Host interface            | USB 3.2 Gen 1/ USB 2.0                                                                                                    |  |
| Power supply              | DC 3.135 V to 4.4 V, Typical 3.3 V                                                                                                    |  |
| Antenna connector         | <ul> <li>WWAN Main Antenna x 1</li> <li>WWAN Diversity Antenna x 1</li> <li>4 x 4 MIMO Antenna x 2</li> </ul>                                                         |  |

(i) NOTE: WWAN configuration not available with computers with IR camera.

## Porte og stik

#### Tabel 14. Porte og stik

| Beskrivelse | Værdier |
|-------------|---------|
| Eksternt:   |         |

### Tabel 14. Porte og stik(fortsat)

| Beskrivelse                                  | Værdier                                                                                                    |
|----------------------------------------------|----------------------------------------------------------------------------------------------------|
| Netværk                                      | 1 RJ-45 port 10/100/1000 Mbps                                                                                                    |
| USB                                          | <ul> <li>2 USB 3.2 Gen 1 Type-A ports</li> <li>1 USB 3.2 Gen 1 Type-A port with PowerShare</li> <li>2 USB 3.2 Gen 2 Type-C Thunderbolt 3 ports</li> </ul>                                                                                                    |
| Audio (Lyd)                                  | 1 Universal audio Jack                                                                                                    |
| Grafikkort                                   | 1 HDMI 2.0 port, 1 Mini DisplayPort 1.4 <sup>* UMA with HBR2</sup>                                                                                                    |
| Hukommelseskortlæser                         | 1 SD 6.0                                                                                                    |
| Smartcard-læser                              | 1 smartcard-læser                                                                                                    |
| Micro Subscriber Identity Module (uSIM)-kort | 1 Micro-SIM-kort                                                                                                    |
| Strømforsyningsport                          | DC-in port (7.4 mm standard plug)                                                                                                    |
| Sikkerhed                                    | 1 Wedge-shaped security slot                                                                                                    |
| Internt:                                     | -                                                                                                    |
| M.2                                          | <ul> <li>Four PCle expansion card slots</li> <li>Three SATA M.2 2280 slot for solid-state drive</li> <li>Four NVMe M.2 2280 slot for solid-state drive</li> <li>BEMÆRK: Få mere at vide om forskellige typer af M.2-kort i artiklen SLN301626 på Knowledge Base</li> </ul> |

## **Power adapter**

### Table 15. Power adapter specifications

| Description                 |           | Values                                                     |  |
|-----------------------------|-----------|------------------------------------------------------------|--|
| Туре                        |           | 240 W adapter                                              |  |
| Diameter (connector)        |           | 7.40 mm                                                    |  |
| Dimensions (L x W x H)      |           | 25.4 mm x 90 mm x 185 mm ( 1.00 in. x 3.54 in. x 7.28 in.) |  |
| Weight                      |           | 1.59 lbs/ 0.72 kg                                          |  |
| Input voltage               |           | 100 VAC x 240 VAC                                          |  |
| Input frequency             |           | 50 Hz x 60 Hz                                              |  |
| Input current (maximum)     |           | 3.50 A                                                     |  |
| Output current (continuous) |           | 12.30 A                                                    |  |
| Rated output voltage        |           | 19.50 VDC                                                  |  |
| Temperature range:          |           |                                                            |  |
|                             | Operating | 0°C to 40°C (32°F to 104°F)                                |  |

### Table 15. Power adapter specifications(continued)

| Description |         | Values                         |  |
|-------------|---------|--------------------------------|--|
|             | Storage | -40°C to 70°C (-40°F to 158°F) |  |

### **Batteri**

### Tabel 16. Batterispecifikationer

| Beskrive  | else               | Værdier                                                                                                    |                                                                                                    |                                                                                                    |
|-----------|--------------------|----------------------------------------------------------------------------------------------------|----------------------------------------------------------------------------------------------------|----------------------------------------------------------------------------------------------------|
| Туре      |                    | 6-cell, 68 WHr, Lithium-ion,<br>ExpressChargeBoost 6-cell, 95 WHr, Lithium-ion,<br>ExpressCharge Boost                                                                                                    |                                                                                                    | 6-cell, 95 WHr, Lithium-ion Long<br>Life Cycle                                                                                                    |
| Spændin   | g                  | 11.40 VDC                                                                                                    | 11.40 VDC                                                                                                    | 11.40 VDC                                                                                                    |
| Vægt (m   | naksimum)          | 0.39 Kg (0.86 lb)                                                                                                    | 0.43 kg (0.95 lb)                                                                                                    | 0.43 kg (0.95 lb)                                                                                                    |
| Mål:      |                    | •                                                                                                    |                                                                                                    |                                                                                                    |
|           | Højde              | 10. 3 mm (0.41 in.)                                                                                                    | 10. 3 mm (0.41 in.)                                                                                                    | 10. 3 mm (0.41 in.)                                                                                                    |
|           | Bredde             | 284.00 mm (11.18 in.)                                                                                                    | 284.00 mm (11.18 in.)                                                                                                    | 284.00 mm (11.18 in.)                                                                                                    |
|           | Dybde              | 76.75 mm (3.02 in.)                                                                                                    | 76.75 mm (3.02 in.)                                                                                                    | 76.75 mm (3.02 in.)                                                                                                    |
| Tempera   | turområde:         |                                                                                                    |                                                                                                    |                                                                                                    |
|           | Drift              | 0 °C to 60 °C (32 °F to 140 °F)                                                                                                    | 0 °C to 60 °C (32 °F to 140 °F)                                                                                                    | 0 °C to 60 °C (32 °F to 140<br>°F)                                                                                                    |
|           | Lager              | –20 °C to 60 °C (-4 °F to<br>140°F)                                                                                                    | –20 °C to 60 °C (-4 °F to<br>140°F)                                                                                                    | –20 °C to 60 °C (-4 °F to<br>140°F)                                                                                                    |
| Driftstid |                    | Varierer alt afhængigt af<br>driftsbetingelserne, og kan<br>reduceres betydeligt under visse<br>strømkrævende betingelser.                                                                                                    | Varierer alt afhængigt af<br>driftsbetingelserne, og kan<br>reduceres betydeligt under visse<br>strømkrævende betingelser.                                                                                                    | Varierer alt afhængigt af<br>driftsbetingelserne, og kan<br>reduceres betydeligt under visse<br>strømkrævende betingelser.                                                                                                    |
| Opladnin  | gstid (omtrentlig) | <ul> <li>Express Charge Method:</li> <li>0 - 15°C maximum allowable<br/>charge time from 0 to 100%<br/>RSOC is 4 hours</li> <li>16 - 45°C normal express<br/>charge<sup>1</sup></li> <li>46 - 50°C maximum<br/>allowable charge time from 0<br/>to 100% RSOC is 3 hours</li> <li>BEMÆRK: 0 to 80%<br/>RSOC in 60 minutes; 0 to<br/>100% RSOC in 120<br/>minutes</li> <li>Standard Charge/<br/>Predominately AC User<br/>Charge Method</li> <li>0 - 15°C maximum allowable<br/>charge time from 0 to 100%<br/>RSOC is 4 hours</li> </ul> | <ul> <li>Express Charge Method:</li> <li>0 - 15°C maximum allowable<br/>charge time from 0 to 100%<br/>RSOC is 4 hours</li> <li>16 - 45°C normal express<br/>charge<sup>1</sup></li> <li>46 - 50°C maximum<br/>allowable charge time from 0<br/>to 100% RSOC is 3 hours</li> <li>BEMÆRK: 0 to 80%<br/>RSOC in 60 minutes; 0 to<br/>100% RSOC in 120<br/>minutes</li> <li>Standard Charge/<br/>Predominately AC User<br/>Charge Method</li> <li>0 - 15°C maximum allowable<br/>charge time from 0 to 100%<br/>RSOC is 4 hours</li> </ul> | <ul> <li>Standard Charge/<br/>Predominately AC User<br/>Charge Method</li> <li>0 - 15°C maximum allowable<br/>charge time from 0 to 100%<br/>RSOC is 4 hours</li> <li>16 - 50°C maximum<br/>allowable charge time from 0<br/>to 100% RSOC is 3 hours</li> </ul> |

### Tabel 16. Batterispecifikationer(fortsat)

| Beskrivelse          | Værdier                                                                                                    |                                                                                                    |                                                                                                    |
|----------------------|----------------------------------------------------------------------------------------------------|----------------------------------------------------------------------------------------------------|----------------------------------------------------------------------------------------------------|
|                      | <ul> <li>16 - 50°C maximum<br/>allowable charge time from 0<br/>to 100% RSOC is 3 hours</li> </ul>                         | <ul> <li>16 - 50°C maximum<br/>allowable charge time from 0<br/>to 100% RSOC is 3 hours</li> </ul>                         |                                                                                                    |
|                      | Express Charge Boost Charge<br>Method (Fast Charge for<br>Initial 35%)                                                     | Express Charge Boost<br>Charge Method (Fast Charge<br>for Initial 35%)                                                     |                                                                                                    |
|                      | <ul> <li>16 - 45°C target charge time<br/>from 0 to 35% RSOC is<br/>20mins for Accelerated<br/>Charge</li> </ul>           | <ul> <li>16 - 45°C target charge time<br/>from 0 to 35% RSOC is<br/>20mins for Accelerated<br/>Charge</li> </ul>           |                                                                                                    |
| Levetid (omtrentlig) | 300 afladnings-/<br>opladningscyklusser                                                                                    | 300 afladnings-/<br>opladningscyklusser                                                                                    | 1000 afladnings-/<br>opladningscyklusser                                                                                   |
| Møntcellebatteri     | Supported                                                                                                    | Supported                                                                                                    | Supported                                                                                                    |
| Driftstid            | Varierer alt afhængigt af<br>driftsbetingelserne, og kan<br>reduceres betydeligt under visse<br>strømkrævende betingelser. | Varierer alt afhængigt af<br>driftsbetingelserne, og kan<br>reduceres betydeligt under visse<br>strømkrævende betingelser. | Varierer alt afhængigt af<br>driftsbetingelserne, og kan<br>reduceres betydeligt under visse<br>strømkrævende betingelser. |

## Mål og vægt

### Tabel 17. Mål og vægt

| Beskrivelse |                | Værdier                                                                                                    |  |
|-------------|----------------|----------------------------------------------------------------------------------------------------|--|
| Højde:      |                |                                                                                                    |  |
|             | Forside        | 25.98 mm (01.02 in.)                                                                                                   |  |
|             | Bagpå          | 28.60 mm (1.13 in.)                                                                                                    |  |
| В           | redde          | 400.00 mm (15.75 in.)                                                                                                  |  |
| D           | ybde           | 263.60 mm (10.38 in.)                                                                                                  |  |
| Va          | ægt (maksimum) | 3.13 kg (6.90 lb)<br>(i) BEMÆRK: Computerens vægt afhænger af den bestilte<br>konfiguration og produktionsvariationer. |  |

### Tastatur

### Tabel 18. Tastaturspecifikationer

| Beskrivelse  | Værdier                                                                                                    |  |
|--------------|----------------------------------------------------------------------------------------------------|--|
| Туре         | Standard keyboard                                                                                                 |  |
| Layout       | QWERTY                                                                                                    |  |
| Antal taster | <ul> <li>United States and Canada: 101 keys</li> <li>United Kingdom: 102 keys</li> <li>Japan: 105 keys</li> </ul> |  |

#### Tabel 18. Tastaturspecifikationer(fortsat)

| Beskrivelse   | Værdier                                                                                                    |  |
|---------------|----------------------------------------------------------------------------------------------------|--|
| Størrelse     | X=18.70 mm key pitch<br>Y=18.05 mm key pitch                                                                                                    |  |
| Genvejstaster | Some keys on your keyboard have two symbols on them. These<br>keys can be used to type alternate characters or to perform<br>secondary functions. To type the alternate character, press Shift<br>and the desired key. To perform secondary functions, press Fn ar<br>the desired key.<br>(i) BEMÆRK: You can define the primary behavior of the<br>function keys (F1–F12) changing Function Key Behavior<br>in BIOS setup program. |  |

## Berøringsplade

### Tabel 19. Touchpad-specifikationer

| Beskrivelse |             | Værdier                 |  |
|-------------|-------------|-------------------------|--|
| Opløsning:  |             |                         |  |
|             | Horisontalt | 1084                    |  |
|             | Lodret      | 984                     |  |
| Mål:        |             |                         |  |
|             | Horisontalt | 3.92 inches (99.50 mm ) |  |
|             | Lodret      | 80 mm (3.15 in.)        |  |

### **Fingerprint reader**

The following table lists the fingerprint-reader specifications of your Precision 7750.

### Table 20. Fingerprint reader on power button specifications

| Description                          | Values                                                                                 |
|--------------------------------------|----------------------------------------------------------------------------------------|
| Fingerprint-reader sensor technology | Capacitive                                                                             |
| Fingerprint-reader sensor resolution | 500 / 363 dpi                                                                          |
| Fingerprint-reader sensor pixel size | <ul> <li>X: 108 / 76</li> <li>Y: 88 / 100</li> </ul>                                   |
| Fingerprint-reader sensor            | <ul> <li>Horizontal: 8.40 mm x 6.90 mm</li> <li>Vertical: 8.40 mm x 5.25 mm</li> </ul> |

### Table 21. Fingerprint reader on palmrest specifications

| Description                          | Values     |
|--------------------------------------|------------|
| Fingerprint-reader sensor technology | Capacitive |
| Fingerprint-reader sensor resolution | 508 dpi    |
| Fingerprint-reader sensor pixel size | 360        |

### Skærm

Følgende tabel viser skærmspecifikationerne for din Precision 7750.

### Tabel 22. Skærmspecifikationer

| Beskrivelse                           |                     | Valgmulighed ét                         | Valgmulighed to                         | Valgmulighed tre                         |
|---------------------------------------|---------------------|-----------------------------------------|-----------------------------------------|------------------------------------------|
| Skærmtype                             |                     | 17.3-inch Full High Definition<br>(FHD) | 17.3-inch Full High Definition<br>(FHD) | 17.3-inch Ultra High Definition<br>(UHD) |
| Skærmpa                               | anelteknologi       | WVA (Wide view angle )                  | WVA (Wide view angle )                  | WVA (Wide view angle )                   |
| Skærmpanelets mål (aktivt<br>område): |                     |                                         | T                                       |                                          |
|                                       | Højde               | 214.81 mm (8.46 in.)                    | 214.81 mm (8.46 in.)                    | 214.81 mm (8.46 in.)                     |
|                                       | Bredde              | 381.89 mm (15.04 in.)                   | 381.89 mm (15.04 in.)                   | 381.89 mm (15.04 in.)                    |
|                                       | Diagonalt           | 438.16 mm (17.30 in.)                   | 438.16 mm (17.30 in.)                   | 438.16 mm (17.30 in.)                    |
| Skærmpa<br>opløsning                  | anelets indbyggede  | 1920 × 1080                             | 1920 × 1080                             | 3840 × 2160                              |
| Luminans                              | s (typisk)          | 220 nits                                | 500 nits                                | 500 nits                                 |
| Megapixel                             |                     | 2.07                                    | 2.07                                    | 8.29                                     |
| Farveområde                           |                     | 45% NTSC                                | 100% DCIP3                              | 100% Adobe                               |
| Pixel per tomme (PPI)                 |                     | 127                                     | 127                                     | 255                                      |
| Kontrastforhold (typ.)                |                     | 600:01                                  | 600:01                                  | 1200:01                                  |
| Svartid (max)                         |                     | 35 ms                                   | 35 ms                                   | 35 ms                                    |
| Opdaterir                             | ngshastighed        | 60 Hz                                   | 60 Hz                                   | 60 Hz                                    |
| Horisonta                             | al synsvinkel       | +/- 80 degrees(min)                     | +/- 80 degrees(min)                     | +/- 80 degrees(min)                      |
| Vertikal synsvinkel                   |                     | +/- 80 degrees(min)                     | +/- 80 degrees(min)                     | +/- 80 degrees(min)                      |
| Pixelafstand                          |                     | 0.198 x 0.198 mm                        | 0.198 x 0.198 mm                        | 0.099 x 0.099 mm                         |
| Strømfor                              | brug (maksimum)     | 5.20 W                                  | 9 W                                     | 12 W                                     |
| Antireflek                            | ks vs. blank finish | Anti-glare                              | Anti-glare                              | Anti-glare                               |
| Touch-muligheder                      |                     | No                                      | No                                      | No                                       |

## Kamera

### Tabel 23. Kameraspecifikationer

| Beskrivelse    | Værdier                     |  |
|----------------|-----------------------------|--|
| Antal kameraer | One                         |  |
| Туре           | There are 2 camera options: |  |

### Tabel 23. Kameraspecifikationer(fortsat)

| Besk                        | Beskrivelse |                | Værdier                                                                                                    |  |
|-----------------------------|-------------|----------------|----------------------------------------------------------------------------------------------------|--|
|                             |             |                | <ul> <li>HD RGB camera</li> <li>IR camera</li> <li>BEMÆRK: IR camera not available on<br/>WWAN configuration.</li> </ul> |  |
| Lokat                       | tion        |                | Front camera                                                                                                    |  |
| Sensortype                  |             |                | Proximity sensor technology                                                                                              |  |
| Opløsning                   |             |                |                                                                                                    |  |
| Kamera                      |             | 3              |                                                                                                    |  |
|                             |             | Stillbillede   | 0.92 megapixel                                                                                                    |  |
|                             |             | Video          | 1280 x 720 (HD) at 30 fps                                                                                                |  |
| Infrarødt kamera            |             | dt kamera      |                                                                                                    |  |
|                             |             | Stillbillede   | 0.30 megapixel                                                                                                    |  |
|                             |             | Video          | 1280 x 720 (HD) at 30 fps                                                                                                |  |
| Diagonal betragtningsvinkel |             | agtningsvinkel |                                                                                                    |  |
| Kamera                      |             | 3              | 74.9 degrees                                                                                                    |  |
| Infrarødt kamera            |             | dt kamera      | 70 degrees                                                                                                    |  |

## Security

### Table 24. Security

| Security options                                  | Precision 7750                                                                                                    |  |
|---------------------------------------------------|----------------------------------------------------------------------------------------------------|--|
| Trusted Platform Module (TPM) 2.0                 | Discreet TPM 2.0 IC FIPS-140-2 Certified / TCG Certified, TCG<br>Certificatication for TPM (Trusted Computing Group)                                                                                                    |  |
| Firmware TPM                                      | Supported                                                                                                    |  |
| Chassis lock slot and loop support                | Yes, wedge-shaped lock slot                                                                                                    |  |
| Finger print Reader                               | <ul> <li>Two Optional fingerprint reader</li> <li>on Power button</li> <li>FIPS fingerprint reader in the palmrest</li> </ul>                                                                                                    |  |
| Optional Security Hardware Authentication Bundles | <ul> <li>Touch Fingerprint Reader (in Power Button) with Control Vault 3.0<br/>Advanced Authentication with FIPS 140-2 Level 3 Certification</li> <li>Contacted Smart Card and Control Vault 3 Advanced Authentication<br/>with FIPS 140-2 Level 3 Certification</li> <li>Touch Fingerprint Reader (in Power Button), Contacted Smart Card,<br/>and Control Vault 3 Advanced Authentication with FIPS 140-2 Level 3<br/>Certification</li> <li>Touch Fingerprint Reader in Power Button, Contacted Smart Card,<br/>Contactless Smart Card, NFC, and Control Vault 3 Advanced<br/>Authentication with FIPS 140-2 Level 3 Certification</li> <li>Optional Face IR camera (Windows Hello compliant) with Proximity<br/>Sensor</li> </ul> |  |

## Service og support

(i) BEMÆRK: Du finder flere oplysninger om Dell Service Plans under https://www.dell.com/learn/us/en/19/services/ warranty-support-services.

### Tabel 25. Garanti

| Garanti                                                                    |
|----------------------------------------------------------------------------|
| 3 års hardwareservice med onsite-/hjemmeservice efter fjerndiagnosticering |
| 4 års hardwareservice med onsite-/hjemmeservice efter fjerndiagnosticering |
| 5 års hardwareservice med onsite-/hjemmeservice efter fjerndiagnosticering |
| 3 års ProSupport med onsite-service næste arbejdsdag                       |
| 4 års ProSupport med onsite-service næste arbejdsdag                       |
| 5 års ProSupport med onsite-service næste arbejdsdag                       |
| 3 års ProSupport Plus med onsite-service næste arbejdsdag                  |
| 4 års ProSupport Plus med onsite-service næste arbejdsdag                  |
| 5 års ProSupport Plus med onsite-service næste arbejdsdag                  |

### Tabel 26. Services i forbindelse med skader som følge af uheld

| Services i forbindelse med skader som følge af uheld      |  |  |
|-----------------------------------------------------------|--|--|
| 3 års service i forbindelse med skader som følge af uheld |  |  |
| 4 års service i forbindelse med skader som følge af uheld |  |  |
| 5 års service i forbindelse med skader som følge af uheld |  |  |

### Computermiljø

Luftbåret forureningsniveau: G1 som defineret i ISA-S71.04-1985

#### Tabel 27. Computermiljø

| Beskrivelse                                 | Drift                                    | Opbevaring                                 |
|---------------------------------------------|------------------------------------------|--------------------------------------------|
| Temperaturområde 0°C to 35°C (32°F to 95°F) |                                          | -40°C to 65°C (-40°F to 149°F)             |
| Relativ luftfugtighed (maksimum)            | 10% to 90% (non-condensing)              | 0% to 95% (non-condensing)                 |
| Vibration (maksimum)*                       | 0.66 GRMS                                | 1.30 GRMS                                  |
| Stød (maksimum)                             | 110 G†                                   | 160 G†                                     |
| Højde over havet (maksimum)                 | -15.2 m to 3048 m (4.64 ft to 5518.4 ft) | -15.2 m to 10668 m (4.64 ft to 19234.4 ft) |

\* Målt ved brug af et vilkårligt vibrationsspektrum, der simulerer brugermiljøet.

† Målt ved brug af en 2 ms halvsinus-impuls når harddisken er i funktion.

## Software

4

Dette kapitel beskriver de understøttede operativsystemer og indeholder vejledninger i at installere driverne.

#### Emner:

· Download af Windows-drivere

## **Download af Windows-drivere**

#### Trin

- 1. Tænd notebooken.
- 2. Gå til Dell.com/support.
- 3. Klik på Product Support (Produktsupport), indtast din notebooks servicemærke, og klik på Submit (Send).
  - i BEMÆRK: Hvis du ikke har servicemærket, brug autodetekteringsfunktionen eller gennemse din notebookmodel manuelt.
- 4. Klik på Drivers and Downloads (Drivere og downloads).
- 5. Vælg det operativsystem, der er installeret på din notebook.
- 6. Rul ned ad siden for at vælge den driver, der skal installeres.
- 7. Klik på Download File (Hent fil) for at hente driveren til notebooken.
- 8. Efter hentning er afsluttet, skal du navigere til mappen, hvor du gemte drevfilen.
- 9. Dobbeltklik på driverfilens ikon, og følg vejledningen på skærmen.

## Systemopsætning

FORSIGTIG: Medmindre du er en erfaren computerbruger, skal du undlade at ændre indstillingerne for dette program. Visse ændringer kan medføre, at computeren ikke fungerer korrekt.

### **BEMÆRK:** Før du ændrer BIOS opsætningsprogram, anbefales det, at du skriver BIOS-opsætningens skærminformationer ned til fremtidig brug.

Brug BIOS opsætningsprogrammet til de følgende formål:

- · Få oplysninger omkring hardwaren, der er monteret i computeren, såsom mængden af RAM og størrelsen på harddisken.
- · Skift systemkonfigurationsoplysningerne.
- Indstil eller skift et brugervalgsindstilling, såsom; brugerens kodeord, typen af harddisk monteret og aktivering eller deaktivering af basisenheder.

#### Emner:

- Startmenu
- Navigationstaster
- Startrækkefølge
- BIOS-opsætning
- Sådan opdateres BIOS'en i Windows
- · System- og opsætningsadgangskode

### Startmenu

Tryk på <F12>, når Dell-logoet vises, for at se en engangsstartmenu med en liste over gyldige startenheder på systemet. Menupunkterne Diagnostics (Diagnosticering) og BIOS Setup (BIOS-opsætning) er også tilgængelige i menuen. Enhederne i menuen Start afhænger af systemets startenheder. Denne menu er nyttig, hvis du forsøger at starte fra en bestemt enhed eller vil køre en diagnosticering af systemet. Brug af startmenuen ændrer ikke på den startrækkefølge, der er lagret i BIOS.

Indstillingerne er:

- UEFI-startenheder:
  - Windows Boot Manager
  - UEFI-harddisk
  - Indbygget NIC (IPV4)
  - Indbygget NIC (IPV6)

#### • Opgaver før start:

- BIOS-opsætning
- Diagnosticering
- o BIOS-opdatering
- SupportAssist OS gendannelse
- BIOS-flashopdatering Fjernadgang
- Enhedskonfiguration

### Navigationstaster

**BEMÆRK:** For de fleste af indstillingerne i systeminstallationsmenuen, registreres ændringerne, du foretager, men de træder ikke i kraft, før systemet genstartes.

### Taster Navigation

**Op-pil** Flytter til forrige felt.

| Taster         | Navigation                                                                                                    |  |
|----------------|----------------------------------------------------------------------------------------------------|--|
| Ned-pil        | Flytter til næste felt.                                                                                                    |  |
| Enter          | Vælger en værdi i det valgte felt (hvis det er relevant) eller følge linket i feltet.                                                                                                    |  |
| Mellemrumstast | Udfolder eller sammenfolder en rulleliste, hvis relevant.                                                                                                    |  |
| Tab            | Flytter til næste fokusområde.                                                                                                    |  |
| Esc            | Flytter til forrige side, indtil du får vist hovedskærmen. Ved at trykke på Esc (Escape-tasten) på hovedskærmen<br>vises der en meddelelse, der beder dig om at gemme alle ændringer, som ikke er gemt, og genstarter systemet. |  |

## Startrækkefølge

Startrækkefølge giver dig mulighed for at omgå systemopsætningens definerede rækkefølge af startenheder og starte direkte op fra en angivet enhed (f.eks. optisk drev eller harddisk). Du kan under Power-on Self Test (POST), når Dell-logoet dukker op:

- Få adgang til System Setup (systemopsætning) ved tryk på tasten F2
- Fremkalde menuen til engangsopstart ved tryk på tasten F12

Engangsopstartens menu viser de enheder, som du kan starte fra, herunder diagnostiske indstillinger. Opstartsmenuens valgmuligheder er:

- · Udtageligt drev (hvis tilgængelig)
- STXXXX-drev

### i BEMÆRK: XXXX betegner SATA-drevnummeret.

- · Optisk drev (hvis tilgængelig)
- · SATA-harddisk (hvis tilgængelig)
- Diagnostics (Diagnosticering)
- **BEMÆRK:** Valg af Diagnostics (Diagnosticering) vil vise SupportAssist diagnostics-skærmen (SupportAssistdiagnosticering).

Skærmen med opstartssekvensen viser også muligheden for at få adgang til skærmen System Setup (systemopsætning).

## **BIOS-opsætning**

**BEMÆRK:** Afhængigt af tablettenlaptoppen og dets monterede enheder, vil det muligvis ikke være alle enheder, der vises i dette afsnit.

### Oversigt

### Tabel 28. Oversigt

| Indstilling       | Beskrivelse                                             |
|-------------------|---------------------------------------------------------|
| Systemoplysninger | Afsnittet viser computerens primære hardwarefunktioner. |
|                   | Indstillingerne er:                                     |
|                   | · Systemoplysninger                                     |
|                   | <ul> <li>BIOS-version</li> </ul>                        |
|                   | <ul> <li>Servicekode</li> </ul>                         |
|                   | <ul> <li>Aktivmærke</li> </ul>                          |
|                   | <ul> <li>Fremstillingsdato</li> </ul>                   |
|                   | <ul> <li>Ejendomsdato</li> </ul>                        |
|                   | • Ekspresservicenummer                                  |
|                   | <ul> <li>Ejerskabsmærke</li> </ul>                      |
|                   | <ul> <li>Signeret firmwareopdatering</li> </ul>         |
|                   | · Batteri                                               |
|                   | ∘ Primært                                               |

#### Tabel 28. Oversigt

| Indstilling | Beskrivelse                                                                                                    |
|-------------|----------------------------------------------------------------------------------------------------|
|             | <ul> <li>Batteriniveau</li> <li>Batteritilstand</li> <li>Helbred</li> <li>Vekselstrømsadapter</li> <li>Processoroplysninger</li> </ul>                                                                                                    |
|             | <ul> <li>Processortype</li> <li>Maksimum clockhastighed</li> <li>Minimum clockhastighed</li> <li>Aktuel clockhastighed</li> <li>Antal kerner</li> <li>Processor ID</li> <li>Processor L2 Cache</li> <li>Processor L3 Cache</li> <li>Microcode Version</li> <li>Intel Hyper-Threading Capable</li> <li>64-bit teknologi</li> </ul> |
|             | <ul> <li>Hukommelseskonfiguration</li> <li>Installeret hukommelse</li> <li>Tilgængelig hukommelse</li> <li>Hukommelseshastighed</li> <li>Hukommelseskanaltilstand</li> <li>Hukommelsesteknologi</li> <li>DIMM_Slot 1</li> <li>DIMM_Slot 2</li> <li>Enhedsoplysninger</li> </ul>                                                   |
|             | <ul> <li>Paneltype</li> <li>Videocontroller</li> <li>Videohukommelse</li> <li>Wi-Fi-enhed</li> <li>Standardopløsning</li> <li>Video BIOS-version</li> <li>Lydcontroller</li> <li>Bluetooth-enhed</li> <li>LOM MAC-adresse</li> </ul>                                                                                              |

### Startkonfiguration

### Tabel 29. Startkonfiguration

| Indstilling     | Beskrivelse                                                                                                    |
|-----------------|----------------------------------------------------------------------------------------------------|
| Startrækkefølge | Lader dig ændre rækkefølgen, i hvilken computeren forsøger at finde et operativsystem.                                                                                                    |
|                 | Indstillingerne er:                                                                                                    |
|                 | <ul> <li>Windows Boot Manager</li> <li>UEFI-harddisk</li> <li>Indbygget NIC (IPV4)</li> <li>Indbygget NIC (IPV6)</li> <li>BEMÆRK: Legacy Boot-tilstand understøttes ikke på<br/>denne platform.</li> </ul> |

### Tabel 29. Startkonfiguration(fortsat)

| Indstilling          | Beskrivelse                                                                                                    |
|----------------------|----------------------------------------------------------------------------------------------------|
| Sikker start         | Sikker start hjælper med at sikre, at dit system kun starter med<br>godkendt startsoftware.                                                             |
|                      | <b>Aktivér sikker bootstart</b> – Denne indstilling er som standard deaktiveret.                                                                        |
|                      | () <b>BEMÆRK:</b> Systemet skal være i UEFI-starttilstand for at aktivere Aktivér sikker bootstart.                                                     |
| Sikker starttilstand | Ændringer i driftstilstanden Sikker bootstart ændrer adfærden for<br>Sikker bootstart, så der gives mulighed for at evaluere UEFI-<br>driversignaturer. |
|                      | Indstillingerne er:                                                                                                    |
|                      | • Implementeret tilstand – Denne indstilling er som standard aktiveret.                                                                                 |
|                      | · Overvågningstilstand                                                                                                    |
| Ekspertnøglestyring  | Lader dig aktivere eller deaktivere Expert Key-styring.                                                                                                 |
|                      | <b>Aktivér Brugerdefineret tilstand</b> – Denne indstilling er som standard deaktiveret.                                                                |
|                      | Indstillingerne for Custom Mode Key Management er:                                                                                                    |
|                      | • <b>PK</b> – Denne indstilling er som standard aktiveret.                                                                                              |
|                      | · KEK                                                                                                    |
|                      | · dbx                                                                                                    |

### Integrerede enheder

### Tabel 30. Indstillinger for integrerede enheder

| Indstilling       | Beskrivelse                                                                                                    |
|-------------------|----------------------------------------------------------------------------------------------------|
| Dato/Klokkeslæt   | Lader dig indstille dato og klokkeslæt. Skiftet til systemets dato og<br>klokkeslæt træder omgående i kraft.                                     |
| Kamera            | Bruges til at aktivere eller deaktivere kameraet.                                                                                                |
|                   | Aktivér kamera – Denne indstilling er som standard aktiveret.                                                                                    |
| Lyd               | Bruges til at slå al integreret lyd fra. Som standard er indstillingen<br><b>Enable Audio</b> valgt.                                             |
|                   | Lader dig aktiere eller deaktivere den integrerede lyd eller mikrofon og<br>højttaler separat. Som standard er indstillingen Enable Audio valgt. |
|                   | Indstillingerne er:                                                                                                    |
|                   | · Aktivér mikrofon                                                                                                    |
|                   | · Aktivér intern højttaler                                                                                                    |
| USB-konfiguration | Lader dig aktivere eller deaktivere den interne/integrerede USB-<br>konfiguration.                                                               |
|                   | Indstillingerne er:                                                                                                    |
|                   | <ul> <li>Aktivér USB-startsupport</li> <li>Aktivér ekstern USB-port</li> </ul>                                                                   |
|                   | Som standard er alle indstillinger aktiverede.                                                                                                   |

### Lager

### Tabel 31. Lagermuligheder

| Indstilling          | Beskrivelse                                                                                                    |
|----------------------|----------------------------------------------------------------------------------------------------|
| SATA-drift           | Lader dig konfigurere den integrerede SATA-harddiskcontrollers driftstilstand.                                                                                                    |
|                      | Indstillingerne er:                                                                                                    |
|                      | Disabled     AHCI     DAID C    AHCI                                                                                                    |
|                      | <ul> <li>RAID On – Indstillingen RAID On er aktiveret som standard.</li> </ul>                                                                                                    |
|                      | i BEMÆRK: SATA er konfigureret til at understøtte RAID-<br>tilstand                                                                                                    |
| Opbevaringsinterface | Lader dig aktivere eller deaktivere de forskellige installerede drev.                                                                                                    |
|                      | Indstillingerne er:                                                                                                    |
|                      | · M.2 PCIe SSD-1                                                                                                    |
|                      | · M.2 PCIe SSD-0                                                                                                    |
|                      | Som standard er alle indstillinger aktiverede.                                                                                                    |
| SMART-rapportering   | Dette felt styrer, om harddiskfejl for indbyggede drev rapporteres<br>under systemopstart. Denne teknologi er en del af SMART-<br>specifikationen (Self Monitoring Analysis and Reporting Technology).<br>Indstillingen <b>Aktivér SMART-rapportering</b> er som standard<br>deaktiveret. |
| Drevoplysninger      | Viser oplysninger om drevtype og -enhed.                                                                                                    |

### Skærm

### Tabel 32. Skærmindstillinger

| Indstilling        | Beskrivelse                                                                                                    |
|--------------------|----------------------------------------------------------------------------------------------------|
| Skærmens lysstyrke | Bruges til at indstille skærmens lysstyrke, når computeren kører på<br>batteri, og når AC-strømstikket er tilsluttet.                               |
|                    | Indstillingerne er:                                                                                                    |
|                    | <ul> <li>Lysstyrke på batteri – Som standard indstillet til 50.</li> <li>Lysstyrke på AC-strømadapter – Som standard indstillet til 100.</li> </ul> |
| Fuldskærmslogo     | Viser logoet i fuld skærm, hvis billedet har samme opløsning som<br>skærmen.                                                                        |
|                    | Som standard er indstillingen deaktiveret.                                                                                                    |

### Tilslutningsmuligheder

### Tabel 33. Forbindelse

| Indstilling    | Beskrivelse                                                                                                    |
|----------------|----------------------------------------------------------------------------------------------------|
| Integreret NIC | Det integrerede netværkskort styrer den indbyggede LAN-<br>controller. Dermed er det muligt for netværksfunktioner før og lige<br>efter start af operativsystemet at bruge aktiverede netværkskort,<br>når UEFI-netværksprotokoller er installeret og til rådighed. |

### Tabel 33. Forbindelse(fortsat)

| Indstilling               | Beskrivelse                                                                                                    |
|---------------------------|----------------------------------------------------------------------------------------------------|
|                           | <ul> <li>Indstillingerne er:</li> <li>Disabled</li> <li>Enabled (Aktiveret)</li> <li>Aktiveret med PXE – Denne indstilling er som standard aktiveret.</li> </ul>                                                                                                    |
| Aktivér trådløs enhed     | Lader dig aktivere eller deaktivere de interne trådløse enheder.<br>Indstillingerne er:<br>• WLAN<br>• Bluetooth<br>Begge indstillinger er som standard aktiveret.                                                                                                    |
| Aktivér UEFI-netværksstak | Lader dig styre den indbyggede LAN-controller. Dermed er det<br>muligt for netværksfunktioner før og lige efter start af<br>operativsystemet at bruge aktiverede netværkskort, når UEFI-<br>netværksprotokoller er installeret og til rådighed.<br><b>Aktivér UEFI-netværksstak</b> – Denne indstilling er som standard<br>aktiveret. |

### Strømstyring

### Tabel 34. Strømstyring

| Indstilling             | Beskrivelse                                                                                                    |  |  |
|-------------------------|----------------------------------------------------------------------------------------------------|--|--|
| Batterikonfiguration    | Gør det muligt for systemet at køre på batteri på tidspunkter med højt strømforbrug.                                                                                                    |  |  |
|                         | Indstillingerne er:                                                                                                    |  |  |
|                         | • Adaptiv – aktiveret som standard                                                                                                    |  |  |
|                         | · Standard                                                                                                    |  |  |
|                         | <ul> <li>ExpressCharge™</li> <li>Primært brug af AC-strømadapter</li> </ul>                                                                                                    |  |  |
|                         | · Brugerdefineret                                                                                                    |  |  |
|                         | BEMÆRK: Hvis Brugerdefineret opladning vælges, kan du også konfigurere<br>Brugerdefineret opladning Start og Brugerdefineret opladning Slut.                                                   |  |  |
| Avanceret konfiguration | Denne indstilling gør det muligt for dig at maksimere batteriets levetid.                                                                                                    |  |  |
|                         | Som standard er indstillingen Aktivér avanceret batteriopladningstilstand deaktiveret.                                                                                                    |  |  |
|                         | (i) BEMÆRK: Brugeren kan oplade batteriet med indstillingen Start på dag og Arbejdsperiode.                                                                                                    |  |  |
|                         | Som standard er <b>Arbejdsperiode</b> deaktiveret.                                                                                                    |  |  |
|                         | Brug ExpressCharge til at lade batteriet hurtigt op.                                                                                                    |  |  |
| Peak Shift              | Gør det muligt for systemet at køre på batteri på tidspunkter med højt strømforbrug.                                                                                                    |  |  |
|                         | Skift spidsbelastning – Denne indstilling er som standard deaktiveret.                                                                                                    |  |  |
|                         | () BEMÆRK: Brugeren kan:                                                                                                    |  |  |
|                         | <ul> <li>Indstille Batteritærskel Min. = 15, Maks. = 100</li> </ul>                                                                                                    |  |  |
|                         | <ul> <li>Undgå brug af AC-strømadapter på visse tidspunkter af dagen med Skift<br/>spidsbelastning Start, Skift spidsbelastning Slut, og Skift spidsbelastning Opladning<br/>Start.</li> </ul> |  |  |

### Tabel 34. Strømstyring(fortsat)

| Indstilling                       | Beskrivelse                                                                                                    |                                                                                             |  |
|-----------------------------------|----------------------------------------------------------------------------------------------------|---------------------------------------------------------------------------------------------|--|
| Varmestyring                      | Bruges til at justere blæsernes køleevne og processorens varmeudvikling for at optimere systemets ydeevne, støj og temperatur.                                                                                                    |                                                                                             |  |
|                                   | Indstillingerne er:                                                                                                    |                                                                                             |  |
|                                   | Optimeret – aktiveret som standard                                                                                                    |                                                                                             |  |
|                                   | <ul> <li>Afkøl</li> <li>Stille</li> <li>Ultraydeevne</li> </ul>                                                                                                    |                                                                                             |  |
|                                   |                                                                                                    |                                                                                             |  |
| Understøttelse af USB-<br>vækning | Aktivér                                                                                                    | Gør det muligt for USB-enheder at vække systemet fra standbytilstand.                       |  |
| Vackning                          | understøttelse af<br>USB-vækning                                                                                                    | Som standard er Aktivér Understøttelse af USB-vækning deaktiveret.                          |  |
|                                   | Væk på Dell USB-<br>C Dock                                                                                                    | Gør det muligt at tilslutte en Dell USB-C Dock for at vække computeren fra standbytilstand. |  |
|                                   | Som standard er <b>Væk på Dell USB-C Dock</b> valgt.                                                                                                    |                                                                                             |  |
|                                   | () <b>BEMÆRK:</b> Disse funktioner virker kun, når der er tilsluttet en AC-strømadapter. Hvis AC-<br>strømadapteren fjernes, før standby aktiveres, vil BIOS afbryde strømmen til alle USB-<br>porte for at spare på batteriet.                                                                                                    |                                                                                             |  |
| Bloker slumretilstand             | Denne indstilling giver dig mulighed for at blokere slumretilstand (S3) i operativsystemmiljøet. Som standard er indstillingen Bloker slumretilstand deaktiveret.<br>(i) BEMÆRK: Når Bloker slumretilstand er aktiveret, slumrer systemet ikke. Intel Rapid Start deaktiveres automatisk, og strømindstillingen for operativsystemet bevares, hvis den var indstillet til Slumre. |                                                                                             |  |
|                                   |                                                                                                    |                                                                                             |  |
| Låg-kontakt                       | Lader dig deaktivere lågkontakten.                                                                                                    |                                                                                             |  |
|                                   | Indstillingerne er:                                                                                                    |                                                                                             |  |
|                                   | <ul> <li>Enable Lid Switch – aktiveret som standard</li> <li>Power On Lid Open – aktiveret som standard</li> </ul>                                                                                                    |                                                                                             |  |
| Intel Speed Shift-<br>teknologi   | Bruges til at aktivere eller deaktivere Intel Speed Shift Technology-support. <b>Intel Speed Shift-</b><br><b>teknologi</b> er som standard aktiveret. Med denne funktion kan operativsystemet automatisk vælge den<br>passende ydeevne for processoren.                                                                                                    |                                                                                             |  |

### Sikkerhed

### Tabel 35. Sikkerhed

| Indstilling      | Beskrivelse                                                                                                    |  |
|------------------|----------------------------------------------------------------------------------------------------|--|
| TPM 2.0 Security | Lader dig aktivere eller deaktivere TPM (Trusted Platform Module).                                                                                                    |  |
|                  | Indstillingerne er:                                                                                                    |  |
|                  | <ul> <li>TPM 2.0 Security On – Denne indstilling er som standard aktiveret.</li> <li>PPI Bypass for Enable Commands</li> <li>PPI Bypass for Disabled Commands</li> <li>PPI Bypass for Clear Command</li> </ul>                                                                                                  |  |
|                  | <ul> <li>Attestation Enable – Denne indstilling er som standard aktiveret.</li> <li>Key Storage Enable – Denne indstilling er som standard aktiveret.</li> <li>SHA-256 – Denne indstilling er som standard aktiveret.</li> <li>Ryd</li> <li>TPM State – Denne indstilling er som standard aktiveret.</li> </ul> |  |

#### Tabel 35. Sikkerhed(fortsat)

| Indstilling                        | Beskrivelse                                                                                                    |  |
|------------------------------------|----------------------------------------------------------------------------------------------------|--|
| Intel Software Guard<br>Extensions | Giver et sikkert miljø til at afvikle kode eller lagre følsomme oplysninger i det primære operativsystem og<br>indstiller størrelsen på enklave-reservehukommelsen.    |  |
|                                    | Intel SGX                                                                                                    |  |
|                                    | Indstillingerne er:                                                                                                    |  |
|                                    | · Disabled (Deaktiveret)                                                                                                    |  |
|                                    | <ul> <li>Enabled (Aktiveret)</li> <li>Softwarekontrol – Denne indstilling er som standard aktiveret.</li> </ul>                                                        |  |
| SMM Security Mitigation            | Lader dig aktivere eller deaktivere yderligere UEFI SMM Security Mitigation-beskyttelse.                                                                               |  |
|                                    | SMM Security Mitigation – Denne indstilling er som standard aktiveret.                                                                                                 |  |
| Datasletning ved næste<br>start    | Gør det muligt for BIOS at planlægge en datasletningscyklus ved næste genstart for lagerenheder, der er<br>sluttet til motherboardet.                                  |  |
|                                    | Start datasletning – Denne indstilling er som standard deaktiveret.                                                                                                    |  |
|                                    | i BEMÆRK: Sikker sletning-handlingen sletter oplysninger på en måde, så de ikke kan gendannes.                                                                         |  |
| Absolut                            | Bruges til at aktivere, deaktivere eller permanent deaktivere BIOS-modulgrænsefladen i den valgfrie<br>Absolute Persistence Module-tjeneste fra Absolute® Software.    |  |
|                                    | Indstillingerne er:                                                                                                    |  |
|                                    | Aktivér Absolut – Denne indstilling er som standard aktiveret.                                                                                                    |  |
|                                    | Deaktiver Absolut     Deaktiver Absolut permanent                                                                                                    |  |
|                                    |                                                                                                    |  |
| UEFI Boot Path Security            | Kontrollerer, om systemet skal bede brugeren om at indtaste administratoradgangskoden (hvis den er<br>valgt), når der bootes til en UEFI-startsti fra F12-startmenuen. |  |
|                                    | Indstillingerne er:                                                                                                    |  |
|                                    |                                                                                                    |  |
|                                    | AITIG     Undtag altid intern HDD – Denne indstilling er som standard aktiveret                                                                                        |  |
|                                    | Altid undtagen intern HDD&PXE                                                                                                    |  |

### Adgangskode

### Tabel 36. Sikkerhed

| Indstilling             | Beskrivelse                                                                                                    |  |
|-------------------------|----------------------------------------------------------------------------------------------------|--|
| Administratoradgangskod | Lader dig indstille, ændre eller slette administratoradgangskoden.                                                                                                    |  |
| e                       | Angivelserne for at indstille adgangskode er:                                                                                                    |  |
|                         | <ul> <li>Indtast den gamle adgangskode:</li> <li>Indtast den nye adgangskode:</li> </ul>                                                                                                    |  |
|                         | Tryk på <b>Enter</b> , når du har indtastet den nye adgangskode, og tryk på <b>Enter</b> igen for at bekræfte den.                                                                                                    |  |
|                         | (i) BEMÆRK: Hvis administratoradgangskoden slettes, slettes systemadgangskoden også<br>(hvis den er indstillet). Administratoradgangskoden kan også bruges til at slette<br>adgangskoden til harddisken. Derfor kan du ikke angive en administratoradgangskode, hvis<br>der er valgt en adgangskode til systemet eller harddisken. Derfor: Hvis<br>administratoradgangskoden skal bruges sammen med en adgangskode til systemet og/<br>eller harddisken, skal administratoradgangskoden angives først. |  |

#### Tabel 36. Sikkerhed(fortsat)

| Indstilling                           | Beskrivelse                                                                                                    |                                                                                                    |  |
|---------------------------------------|----------------------------------------------------------------------------------------------------|----------------------------------------------------------------------------------------------------|--|
| Systemadgangskode                     | Lader dig indstille, æn                                                                                                    | dre eller slette systemadgangskoden.                                                                                                    |  |
|                                       | Angivelserne for at indstille adgangskode er:                                                                                     |                                                                                                    |  |
|                                       | · Indtast den gamle adgangskode:                                                                                                  |                                                                                                    |  |
|                                       | · Indtast den nye adgangskode:                                                                                                    |                                                                                                    |  |
|                                       | Tryk på <b>Enter</b> , når du                                                                                                    | har indtastet den nye adgangskode, og tryk på <b>Enter</b> igen for at bekræfte den.                                                                                                    |  |
| Konfiguration af<br>adgangskode       | Bruges til at konfigure                                                                                                    | re en adgangskode.                                                                                                    |  |
|                                       | Store bogstaver                                                                                                    | Når denne indstilling er slået til, skal adgangskoden indeholde mindst ét stort<br>bogstav.                                                                                                    |  |
|                                       | Små bogstaver                                                                                                    | Når denne indstilling er slået til, skal adgangskoden indeholde mindst ét lille<br>bogstav.                                                                                                    |  |
|                                       | Ciffer                                                                                                    | Når denne indstilling er slået til, skal adgangskoden indeholde mindst et 1-cifret<br>tal.                                                                                                    |  |
|                                       | Specialtegn                                                                                                    | Når denne indstilling er slået til, skal adgangskoden indeholde mindst et<br>specialtegn.                                                                                                    |  |
|                                       | i BEMÆRK: Disse                                                                                                    | e indstillinger er som standard deaktiverede.                                                                                                    |  |
|                                       | Mindste antal tegn                                                                                                    | Angiver minimumsantal tegn i adgangskoden. Min = 4                                                                                                    |  |
| Gå uden om adgangskode                | Bruges til at gå uden om systemadgangskoden og den interne harddisks adgangskode (når den er<br>indstillet) under systemgenstart. |                                                                                                    |  |
|                                       | Indstillingerne er:                                                                                                    |                                                                                                    |  |
|                                       | <ul> <li>Deaktiveret – De</li> <li>Forbigå genstart</li> </ul>                                                                    | enne indstilling er som standard aktiveret.<br>t                                                                                                    |  |
| Ændringer af<br>adgangskode           | Gør det muligt at ændre systemadgangskoden og harddiskens adgangskode uden administratoradgangskoden.                             |                                                                                                    |  |
|                                       | Aktivér ændringer a<br>deaktiveret.                                                                                               | f ikke-administratoradgangskoder – Denne indstilling er som standard                                                                                                    |  |
| Spærring af                           | Gør det muligt for adn                                                                                                    | ninistratoren at styre, hvordan brugeren kan få adgang til BIOS-opsætning.                                                                                                    |  |
| administratoropsætning Aktivér spærir |                                                                                                    | administratoropsætning – Denne indstilling er som standard deaktiveret.                                                                                                    |  |
|                                       | () BEMÆRK:                                                                                                    |                                                                                                    |  |
|                                       | <ul> <li>Hvis adminis<br/>administrato<br/>F12) uden ad</li> <li>Hvis adminis</li> </ul>                                          | tratoradgangskoden er angivet, og Aktivér spærring af<br>ropsætning er aktiveret, kan du ikke åbne BIOS-opsætningen (med F2 eller<br>Iministratoradgangskoden.<br>tratoradgangskoden er angivet, og Aktivér spærring af |  |
|                                       | administrato<br>punkter set i                                                                                                    | ropsætning er deaktiveret, kan BIOS-opsætning åbnes. Det samme gælder<br>låst tilstand.                                                                                                    |  |
| Spærring af                           | Lader dig deaktivere n                                                                                                    | nasteradgangskoden.                                                                                                    |  |
| masteraugangskoue                     | Aktivér spærring af                                                                                                    | masteradgangskode – Denne indstilling er som standard deaktiveret.                                                                                                    |  |
|                                       | i BEMÆRK: Adga                                                                                                    | ngskoden til harddisken skal ryddes, inden indstillingerne kan ændres.                                                                                                    |  |

### Opdatering og gendannelse

### Tabel 37. Opdatering og gendannelse

| Indstilling                                                         | Beskrivelse                                                                                                    |
|---------------------------------------------------------------------|----------------------------------------------------------------------------------------------------|
| UEFI Capsule-<br>firmwareopdateringer                               | Lader dig opdatere system-BIOS via UEFI Capsule-opdateringspakker.<br><b>Aktivér UEFI Capsule-firmwareopdateringer</b> – Som standard er denne indstilling aktiveret.                                                                                                    |
| BIOS-gendannelse fra<br>harddisk                                    | Bruges til at gendanne BIOS fra den primære harddisk eller et USB-drev, hvis BIOS er beskadiget.<br>BIOS-gendannelse fra harddisk – Som standard er denne funktion slået til.<br>(i) BEMÆRK: BIOS-gendannelse fra harddisk er ikke muligt med selvkrypterende drev (SED,<br>Self-Encrypting Drives).                                                                              |
| BIOS-nedgradering                                                   | Bruges til at gendanne en tidligere version af systemets firmware.<br><b>Tillad BIOS-nedgradering</b> – Denne indstilling er som standard slået til.                                                                                                    |
| SupportAssist OS<br>gendannelse                                     | Bruges til at aktivere eller deaktivere startflowet for SupportAssist OS Recovery i forbindelse med visse<br>systemfejl.<br>Gendannelse af SupportAssist OS – Denne indstilling er som standard slået til.<br>(i) BEMÆRK: Hvis Gendannelse af SupportAssist OS er deaktiveret, vil hele det automatiske<br>startflow for SupportAssist OS-gendannelsesværktøjet være deaktiveret. |
| BIOSConnect                                                         | Gør det muligt at gendanne operativsystemet via en cloud-tjeneste, hvis det primære operativsystem og/<br>eller operativsystemet via lokal tjeneste ikke kan startes efter et antal mislykkede forsøg, lig med eller<br>større end værdien angivet under konfiguration af Auto OS Recovery Threshold.<br><b>BIOSConnect</b> – Denne indstilling er som standard slået til.        |
| Dells grænse for<br>automatisk genoprettelse<br>af operativsystemer | <ul> <li>Konfigurationsindstillingerne for Auto OS Recovery Threshold kontrollerer det automatiske flow for SupportAssist System Resolution Console og for Dell OS Recovery Tool.</li> <li>Indstillingerne er: <ul> <li>Off (Fra)</li> <li>1</li> <li>2 – Standard</li> <li>3</li> </ul> </li> </ul>                                                                              |

### Systemadministration

### Tabel 38. Systemadministration

| Indstilling              | Beskrivelse                                                                                                    |  |
|--------------------------|----------------------------------------------------------------------------------------------------|--|
| Servicemærke             | Viser computerens servicemærke.                                                                                                    |  |
| Aktivmærke               | En aktivkode er en streng på 64 tegn, der bruges af it-administratorer til at identificere et bestemt<br>system. Når en aktivkode er indstillet, kan den ikke ændres. |  |
| AC-adfærd                | Lader dig aktivere eller deaktivere muligheden for, om computeren automatisk skal tænde, når en strømadapter tilsluttes.                                              |  |
|                          | Vækning på AC                                                                                                    |  |
|                          | Denne indstilling er som standard deaktiveret.                                                                                                    |  |
| Automatisk på klokkeslæt | t Denne indstilling gør det muligt for systemet at tænde automatisk på bestemte dage/tidspunkter.                                                                     |  |
|                          | Indstillingerne er:                                                                                                    |  |

### Tabel 38. Systemadministration(fortsat)

| Indstilling | Beskrivelse                                                                                                    |  |
|-------------|----------------------------------------------------------------------------------------------------|--|
|             | <ul> <li>Deaktiveret – Denne indstilling er valgt som standard.</li> <li>Hver dag</li> <li>Hverdage</li> <li>Udvalgte dage</li> </ul> |  |

### Tastatur

#### Tabel 39. Tastatur

| Indstilling                                      | Beskrivelse                                                                                                    |
|--------------------------------------------------|----------------------------------------------------------------------------------------------------|
| Aktivér Numlock                                  | Bruges til at aktivere Numlock-funktionen under opstart af systemet.                                                                                                    |
|                                                  | Aktivér Numlock                                                                                                    |
|                                                  | Denne indstilling er som standard aktiveret.                                                                                                    |
| Fn-låseindstillinger                             | Bruges til at ændre funktionstastens indstillinger.                                                                                                    |
|                                                  | Fn-låsefunktion                                                                                                    |
|                                                  | Denne indstilling er som standard aktiveret.                                                                                                    |
|                                                  | Indstillingerne er:                                                                                                    |
|                                                  | <ul> <li>Låsefunktion, standard</li> <li>Låsefunktion, sekundær – Denne indstilling er som standard aktiveret.</li> </ul>                                                                                                    |
| Tastaturbelysning                                | Bruges til indstilling af tastaturbelysningen ved hjælp af genvejstasterne <fn>+<f5> under normal systemdrift.</f5></fn>                                                                                                    |
|                                                  | Indstillingerne er:                                                                                                    |
|                                                  | · Deaktiveret                                                                                                    |
|                                                  | Dæmp                                                                                                    |
|                                                  | · Lys – Denne indstilling er som standard aktiveret.                                                                                                    |
|                                                  | BEMÆRK: Styrken på tastaturbelysningen er indstillet til 100 %.                                                                                                    |
| Timeout for tastaturets                          | Denne funktion definerer timeout-værdien for tastaturets baggrundsbelysning, når systemet er tilsluttet                                                                                                    |
| strømadapter                                     | strømadapteren.                                                                                                    |
|                                                  | For a land and a land a l |
|                                                  | <ul> <li>b sekunder</li> <li>10 sekunder – Denne indstilling er som standard aktiveret.</li> </ul>                                                                                                    |
|                                                  | · 15 sekunder                                                                                                    |
|                                                  | · 30 sekunder                                                                                                    |
|                                                  | · 1 minut                                                                                                    |
|                                                  | · 15 minutter                                                                                                    |
|                                                  |                                                                                                    |
|                                                  | i BEMÆRK: Hvis Aldrig er valgt, forbliver baggrundsbelysningen tændt, når systemet er tilsluttet en strømadapter.                                                                                                    |
| Timeout for tastaturets<br>baggrundsbelysning på | Denne funktion angiver timeout-værdien for tastaturets baggrundsbelysning, når systemet kører på batteri.                                                                                                    |
| batteri                                          | Indstillingerne er:                                                                                                    |
|                                                  | · 5 sekunder                                                                                                    |
| 1                                                | 1                                                                                                    |

### Tabel 39. Tastatur(fortsat)

| Indstilling | Beskrivelse                                                                                                    |  |
|-------------|----------------------------------------------------------------------------------------------------|--|
|             | <ul> <li>10 sekunder – Denne indstilling er som standard aktiveret.</li> <li>15 sekunder</li> <li>30 sekunder</li> <li>1 minut</li> <li>5 minutter</li> <li>15 minutter</li> <li>Aldrig</li> <li>1 BEMÆRK: Hvis Aldrig er valgt, forbliver baggrundsbelysningen tændt, når systemet kører på batteri.</li> </ul> |  |

### Funktionalitet før start

#### Tabel 40. Funktionalitet før start

| Indstilling           | Beskrivelse                                                                                                    |
|-----------------------|----------------------------------------------------------------------------------------------------|
| Adapteradvarsler      | Med denne funktion vises advarselsmeddelelser under start, når der registreres kort med lav<br>effektkapacitet.                                                                                                    |
|                       | • Enable Adapter Warnings (Aktivér adapter-advarsler) – som standard aktiveret.                                                                                                    |
| Advarsler og fejl     | Denne indstilling indebærer, at startprocessen kun sættes på pause ved advarsler og fejl i stedet for at<br>stoppe, anmode om eller vente på brugerindblanding. Denne funktion er nyttig, hvis systemet<br>fjernadministreres.                                                                                                    |
|                       | Vælg en af følgende muligheder:                                                                                                    |
|                       | <ul> <li>Prompt on Warnings and Errors (Spørg ved advarsler og fejl) – som standard aktiveret.</li> <li>Fortsæt ved advarsler</li> <li>Fortsæt ved advarsler og fejl</li> </ul>                                                                                                    |
|                       | Image: Second advansion of representation of the second advansion of the second advansing the second advansion of the second advansion of the s |
|                       | stoppes systemet altid.                                                                                                    |
| USB-C-advarsler       | Denne funktion aktiverer eller deaktiverer Dock-advarselsmeddelelser.                                                                                                    |
|                       | Enable Dock Warning Messages (Aktivér Dock-advarselsmeddelelser – som standard aktiveret.                                                                                                    |
| Hurtigstart           | Denne indstilling bruges til at konfigurere UEFI-startprocessens hastighed.                                                                                                    |
|                       | Vælg en af følgende muligheder:                                                                                                    |
|                       | · Minimal                                                                                                    |
|                       | <ul> <li>Thorough (Grundig) – som standard aktiveret.</li> <li>Automatisk</li> </ul>                                                                                                    |
| Forlæng BIOS POST-tid | Denne indstilling bruges til at konfigurere BIOS POST-indlæsningstiden.                                                                                                    |
|                       | Vælg en af følgende muligheder:                                                                                                    |
|                       | • 0 seconds (0 sekunder) – som standard aktiveret.                                                                                                    |
|                       | · 5 sekunder                                                                                                    |
|                       | · 10 sekunder                                                                                                    |
| Mouse/Touchpad        | Denne indstilling lader dig definere, hvordan systemet håndterer input fra mus og pegefelt.                                                                                                    |
|                       | Vælg en af følgende muligheder:                                                                                                    |
|                       | · Serial Mouse (Seriel mus)                                                                                                    |
|                       | PS/2 Mouse (PS/2-mus)     Touchard and PS/2 Mouse (Pagafelt on PS/2 mus) _ comptendent altiviaret                                                                                                    |
|                       | ······································                                                                                                    |

### Virtualiseringsunderstøttelse

| Indstilling                        | Beskrivelse                                                                                                    |
|------------------------------------|----------------------------------------------------------------------------------------------------|
| Intel Virtualization<br>Technology | Denne indstilling angiver, om systemet kan køre på en virtuel maskineskærm (VMM). Indstillingen<br>Enable Intel Virtualization Technology (VT) (Aktivér Intel Virtualization-teknologi) er som<br>standard aktiveret.                                                                 |
| VT for Direct I/O                  | Denne indstilling angiver, om systemet kan udføre virtualiseringsteknologi til direkte I/O, som er en<br>Intel-metode til virtualisering af I/O-hukommelseskort. Indstillingen <b>Enable Intel VT for Direct I/O</b><br>(Aktivér Intel VT til direkte I/O) er som standard aktiveret. |

### Ydeevne

### Tabel 42. Ydeevne

| Indstilling                    | Beskrivelse                                                                                                    |
|--------------------------------|----------------------------------------------------------------------------------------------------|
| Multikernesupport              | Dette felt angiver, om processen har en eller alle kerner aktiveret.<br>Standardværdien er indstillet til det maksimale antal kerner.                                      |
|                                | <ul> <li>Alle kerner – Denne indstilling er som standard aktiveret.</li> <li>1</li> <li>2</li> <li>3</li> </ul>                                                            |
| Intel SpeedStep                | Denne funktion bruges af systemet til at tilpasse<br>processorspændingen og kernefrekvensen dynamisk, så det<br>gennemsnitlige strømforbrug og varmeudviklingen reduceres. |
|                                | Aktiver Intel SpeedStep                                                                                                    |
|                                | Denne indstilling er som standard aktiveret.                                                                                                    |
| Kontrol af C-tilstand          | Denne funktion gør det muligt at aktivere eller deaktivere CPU'ens<br>evne til at gå ind og ud af lavenergitilstande.                                                      |
|                                | Aktivér kontrol af C-tilstand                                                                                                    |
|                                | Denne indstilling er som standard aktiveret.                                                                                                    |
| Intel Turbo Boost-teknologi    | Denne indstilling bruges til at aktivere eller deaktivere processorens<br>Intel TurboBoost-tilstand.                                                                       |
|                                | Aktivér Intel Turbo Boost-teknologi                                                                                                    |
|                                | Denne indstilling er som standard aktiveret.                                                                                                    |
| Intel HyperThreading-teknologi | Denne indstilling bruges til at aktivere eller deaktivere<br>HyperThreading i processoren.                                                                                 |
|                                | Aktivér Intel HyperThreading-teknologi                                                                                                    |
|                                | Denne indstilling er som standard aktiveret.                                                                                                    |

### System-logfil

### Tabel 43. System-logfil

| Indstilling       | Beskrivelse                                                   |
|-------------------|---------------------------------------------------------------|
| BIOS-hændelseslog | Bruges til enten at beholde eller rydde BIOS-hændelsesloggen. |

#### Tabel 43. System-logfil(fortsat)

| Indstilling          | Beskrivelse                                                                            |  |
|----------------------|----------------------------------------------------------------------------------------|--|
|                      | Ryd BIOS-hændelsesloggen                                                               |  |
|                      | Indstillingerne er:                                                                    |  |
|                      | <ul> <li>Behold – Denne indstilling er som standard aktiveret.</li> <li>Ryd</li> </ul> |  |
| Thermal-hændelseslog | Bruges til enten at beholde eller rydde Thermal-hændelsesloggen.                       |  |
|                      | Ryd Thermal-hændelseslog                                                               |  |
|                      | Indstillingerne er:                                                                    |  |
|                      | • Behold – Denne indstilling er som standard aktiveret.                                |  |
|                      | · Ryd                                                                                  |  |
| Power-hændelseslog   | Bruges til enten at beholde eller rydde Power-hændelsesloggen                          |  |
|                      | Ryd Power-hændelsesloggen                                                              |  |
|                      | Indstillingerne er:                                                                    |  |
|                      | <ul> <li>Behold – Denne indstilling er som standard aktiveret.</li> <li>Ryd</li> </ul> |  |

### Sådan opdateres BIOS'en i Windows

#### Forudsætninger

Det anbefales at opdatere din BIOS (systemopsætningen) ved udskiftning af systemkortet, eller hvis der findes en opdatering. Sørg ved bærbare pc'er for, at computerens batteri er fuldt opladet og tilsluttet en stikkontakt, inden du starter en BIOS-opdatering.

#### Om denne opgave

i BEMÆRK: Hvis BitLocker er aktiveret, skal den deaktiveres, inden system BIOS'en opdateres, og derefter genaktiveres, når BIOS-opdateringen er fuldført.

#### Trin

- 1. Genstart computeren.
- 2. Gå til Dell.com/support.
  - · Indtast Servicetag (Servicekoden) eller Kode til ekspresservice og klik på Send.
  - · Klik på Registrer produkt og følg instruktionerne på skærmen.
- 3. Klik på Choose from all products, hvis du ikke kan registrere eller finde servicekoden.
- 4. Vælg kategorien Products (Produkter) fra listen.

#### i BEMÆRK: Vælg den relevante kategori for at gå til produktsiden.

- 5. Vælg computermodel og computerens Product support (Produktsupportside) vises.
- 6. Klik på **Hent drivere**, og klik på **Drivere og overførsler**. Afsnittet Drivers and Downloads (Drivere og overførsler) åbnes.
- 7. Klik på Find it myself (Find det selv).
- 8. Klik på **BIOS** for at få vist BIOS-versionerne.
- 9. Identificer den seneste BIOS-fil, og klik på Download (Hent).
- 10. Vælg din foretrukne overførselsmetode i vinduet Vælg overførselsmetode nedenfor , klik på Hent fil. Vinduet File Download (Filoverførsel) vises.
- 11. Klik på Save (Gem) for at gemme filen på computeren.
- 12. Klik på Run (Kør) for at installere de opdaterede BIOS-indstillinger på computeren.

### Opdatering af BIOS på systemer med Bitlocker aktiveret

FORSIGTIG: Hvis BitLocker ikke suspenderes, før du opdaterer BIOS, vil systemet ikke genkende BitLocker-tasten ved næste genstart. Du bliver derefter bedt om at indtaste gendannelsesnøglen for at komme videre, og systemet vil bede om dette ved hver genstart. Hvis gendannelsesnøglen ikke er kendt, kan det føre til tab af data eller en unødig geninstallation af operativsystemet. Du finder flere oplysninger om dette emne i videnartiklen: Opdatering af BIOS på systemer med Bitlocker aktiveret

### **Opdatering af dit systems BIOS med en USB-stick**

#### Om denne opgave

Hvis systemet ikke kan starte i Windows, men der stadig er behov for at opdatere BIOS, skal du downloade BIOS-filen ved hjælp af et andet system og gemme den på et USB-flashdrev, der kan startes fra.

i BEMÆRK: Du skal bruge et USB-flashdrev, der kan startes fra. Du finder nærmere oplysninger i artiklen Sådan opretter du et USB-flashdrev, der kan bootstartes, ved hjælp af Dell Diagnostic Deployment Package (DDDP)

#### Trin

- 1. Download BIOS-opdateringsfilen .EXE til et andet system.
- 2. Kopiér filen, f.eks. O9010A12.EXE, til USB-flashdrevet, der kan startes fra.
- 3. Tilslut USB-flashdrevet til det system, der kræver BIOS-opdateringen.
- 4. Genstart systemet, og tryk på F12, når Dell-logoet viser engangsstartmenuen.
- 5. Brug piletasterne til at vælge USB Storage Device (USB-lagerenhed), og klik på Enter.
- 6. Systemet starter med en Diag C:\> prompt.
- 7. Kør filen ved at skrive hele filnavnet, f.eks. O9010A12.exe, og tryk på Enter.
- 8. Hjælpeprogrammet til BIOS-opdateringen indlæses. Følg anvisningerne på skærmen.

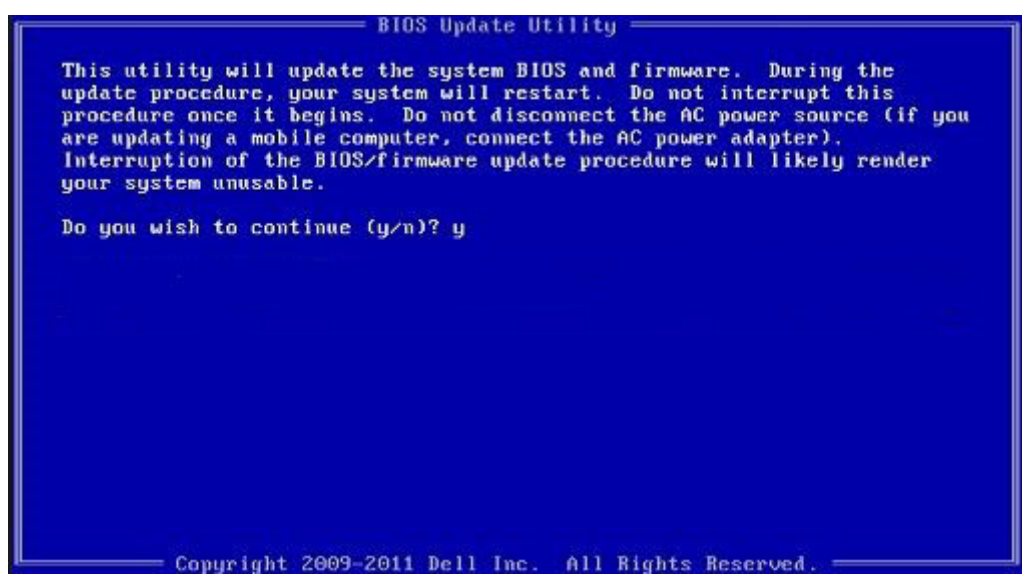

Figur 1. DOS BIOS-opdateringsskærmen

### System- og opsætningsadgangskode

#### Tabel 44. System- og opsætningsadgangskode

| Adgangskodetype                     | Beskrivelse                                            |
|-------------------------------------|--------------------------------------------------------|
| System Password (Systemadgangskode) | Adgangskode du skal indtaste for at logge på systemet. |

#### Tabel 44. System- og opsætningsadgangskode(fortsat)

| Adgangskodetype                           | Beskrivelse                                                                                                    |
|-------------------------------------------|----------------------------------------------------------------------------------------------------|
| Setup password (Installationsadgangskode) | Adgangskode, som du skal indtaste for at få adgang til at foretage<br>ændringer i computerens BIOS-indstillingern. |

Du kan oprette en system password (systemadgangskode) og en setup password (installationsadgangskode) til at sikre computeren.

FORSIGTIG: Adgangskodefunktionerne giver et grundlæggende sikkerhedsniveau for computerens data.

A FORSIGTIG: Enhver kan få adgang til de data, der er gemt på computeren, hvis den ikke er låst og uden opsyn.

(i) BEMÆRK: Funktionen System and Setup Password (System- og installationsadgangskode) er deaktiveret.

### Tildeling af en systemopsætningsadgangskode

#### Forudsætninger

Du kan kun tildele et nyt System or Admin Password, når status er Not Set.

#### Om denne opgave

For at komme ind i systemopsætningen skal du trykke på F2 straks efter start eller genstart.

#### Trin

1. På skærmen System BIOS eller skærmen System Setup (Systemopsætning) skal du vælge Security (Sikkerhed) og trykke på Enter.

Nu vises skærmen Security .

2. Vælg System/Admin Password , og indtast en adgangskode i feltet Enter the new password.

Brug følgende retningslinjer, når du vil tildele systemadganskoden:

- · En adgangskode kan bestå af op til 32 tegn.
- · Adgangskoden kan indeholde tal fra 0 til 9.
- Der kan kun bruges små bogstaver, store bogstaver er ikke tilladt.
- Kun de følgende specialtegn er tilladt: mellemrum, ("), (+), (,), (-), (.), (/), (;), ([), (\), (]), (`).
- 3. Indtast den systemadgangskode, som du nu har angivet, i feltet Confirm new password, og klik på OK.
- 4. Tryk på Esc, hvorefter du får vist en meddelelse om at gemme ændringerne
- 5. Tryk på Y for at gemme ændringerne. Computeren genstartes

# Sletter eller ændrer en eksisterende systemopsætningsadgangskode

#### Forudsætninger

Sørg for, at **Adgangskodestatus** er Oplåst (i systemopsætning), før du forsøger at slette eller ændre den nuværende adgangskode til systemet og opsætningen. Du kan ikke slette eller ændre den nuværende adgangskode til system eller opsætning, hvis **Adgangskodestatus** er Låst.

#### Om denne opgave

For at komme ind i systemopsætningen skal du trykke på F2 straks efter start eller genstart.

### Trin

1. På skærmen System BIOS eller skærmen System Setup (Systemopsætning) skal du vælge System Security (Systemsikkerhed) og trykke på Enter.

Nu vises skærmen Systemsikkerhed .

- 2. På skærmen Systemsikkerhed skal du bekræfte, at Adgangskodestatus er Oplåst.
- 3. Vælg Systemadgangskode, ændr eller slet den eksisterende systemadgangskode, og tryk på Enter eller tabulatortasten.
- 4. Vælg Opsætningsadgangskode, ændr eller slet den eksisterende opsætningsadgangskode, og tryk på Enter eller tabulatortasten.
  - i BEMÆRK: Hvis du ændrer system- og/eller opsætningsadgangskoden, skal du indtaste den nye adgangskode igen, når du bliver bedt om det. Hvis du sletter system- og opsætningsadgangskoden, skal du bekræfte sletningen, når du bliver bedt om det.
- 5. Tryk på Esc, hvorefter du får vist en meddelelse om at gemme ændringerne
- 6. Tryk på Y for at gemme ændringerne og gå ud af systemopsætningen. Computeren genstarter.

## Sådan får du hjælp

6

#### Emner:

Kontakt Dell

## Kontakt Dell

#### Forudsætninger

i BEMÆRK: Hvis du ikke har en aktiv internetforbindelse, kan du finde kontaktoplysninger på købskvitteringen, pakkeslippen, fakturaen eller i Dells produktkatalog.

#### Om denne opgave

Dell giver flere muligheder for online- og telefonbaseret support og service. Tilgængeligheden varierer for de enkelte lande og produkter, og nogle tjenester findes muligvis ikke i dit område. Sådan kontakter du Dell omkring salg, teknisk support eller kundeservice:

#### Trin

- 1. Gå til Dell.com/support.
- 2. Vælg supportkategori.
- 3. Bekræft dit land eller område i rullemenuen Choose a Country/Region (Vælg land/område) fra listen nederst på siden.
- 4. Vælg det relevante service- eller supportlink alt afhængigt af, hvad du har brug for.